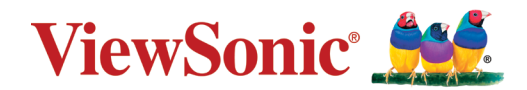

## > PX701-4K/PX728-4K/PX748-4K プロジェクター ユーザーガイド

モデル番号:VS18244/VS18338/VS18339 型番:PX701-4K/PX728-4K/PX748-4K

### ViewSonic<sup>®</sup> をお選びいただき、 ありがとうございます。

# > 目次

| はじめに                                  | 6 |
|---------------------------------------|---|
| · · · · · · · · · · · · · · · · · · · | 6 |
| 概要                                    | 7 |
| プロジェクター                               | 7 |
| 制御装置および機能                             | 7 |
| 接続ポート                                 |   |
| リモコン                                  | 9 |
| 制御装置および機能                             | 9 |
| リモコンの有効範囲                             |   |
| リモコンの電池の交換                            |   |
| 初期設定                                  |   |
| 設置場所の選択                               |   |
| 投写サイズ                                 |   |
| PX701-4K                              |   |
| 16:9 スクリーンの 16:9 画像                   |   |
| 4:3 スクリーンの 16:9 画像                    |   |
| РХ728-4К/РХ748-4К                     |   |
| 16:9 スクリーンの 16:9 画像                   |   |
| 4:3 スクリーンの 16:9 画像                    |   |
| プロジェクターの天井取り付け                        |   |
| 不正使用の防止                               |   |
| セキュリティスロットの使い方                        |   |
| パスワード機能の使用                            |   |
| パスワードの設定                              |   |
| パスワードの変更                              |   |
| パスワード機能を無効にする                         |   |
| パスワードを忘れた場合                           |   |
| パスワード呼び出し手順                           |   |
| コントロールボタンをロックする                       |   |

| 22 |
|----|
|    |
| 23 |
|    |
| 23 |
| 25 |
| 25 |
| 25 |
| 25 |
|    |
| 27 |
| 28 |
|    |
|    |
|    |
| 29 |
| 30 |
|    |
| 31 |
|    |
| 33 |
| 33 |
|    |
| 40 |
| 43 |
| 47 |
|    |
|    |
|    |
|    |
|    |

| 付録           |    |
|--------------|----|
|              | 61 |
| 本機サイズ        | 62 |
| タイミングチャート    | 62 |
| HDMI (PC)    | 62 |
| HDMI(ビデオ)    | 64 |
| トラブルシューティング  | 65 |
| 一般的な問題       | 65 |
| LED インジケーター  | 66 |
| メンテナンス       | 67 |
| 全般的な注意       | 67 |
| レンズのお手入れ     | 67 |
| ケースのお手入れ     | 67 |
| プロジェクターの保管   | 67 |
| おことわり        | 67 |
| 光源について       | 68 |
| 光源時間         |    |
| 光源の寿命を延長するには | 68 |
| 光源交換タイミング    | 69 |
| 光源の交換        | 69 |

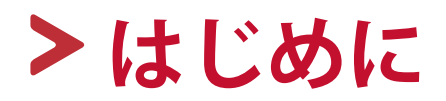

### 梱包内容

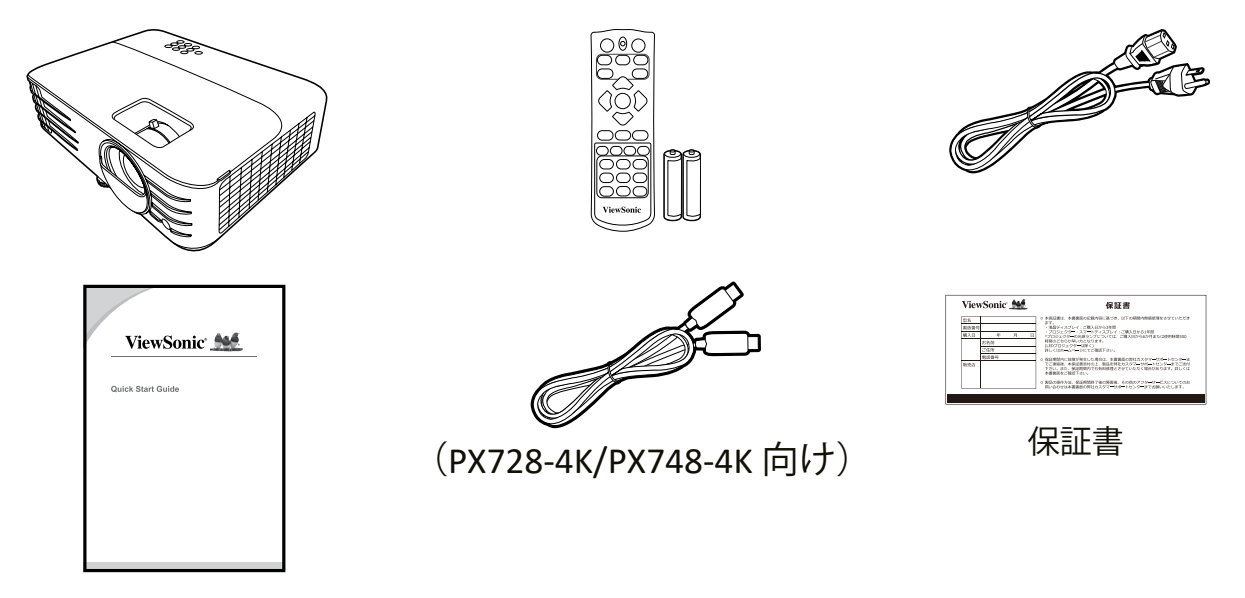

**注意事項**: 同梱されている電源コードおよびビデオケーブルは、国により形 状が異なる場合があります。詳細は、販売店へお問合せください。

### 概要

#### プロジェクター

#### 制御装置および機能

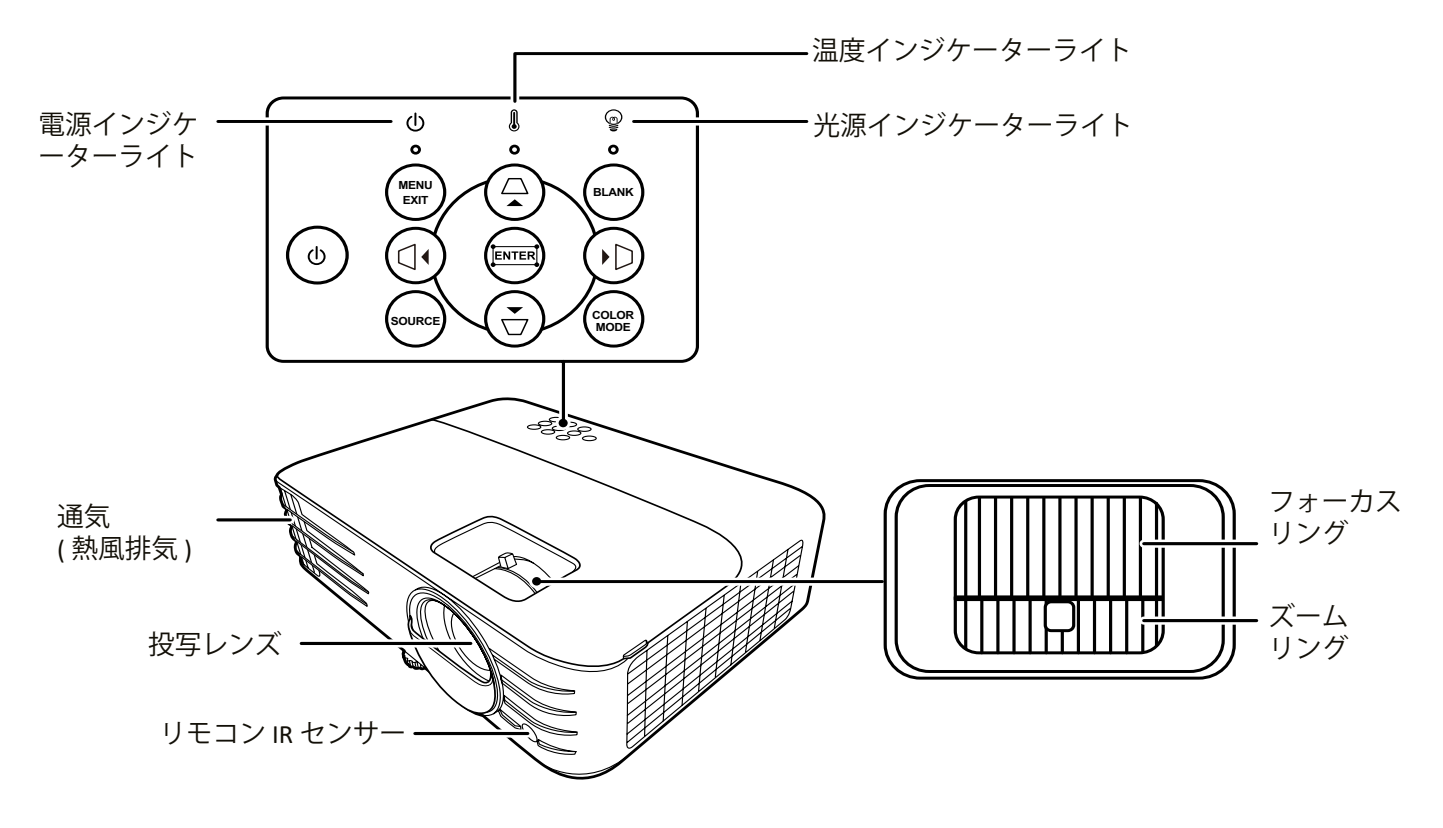

| ボタン                  | 説明                                                                |
|----------------------|-------------------------------------------------------------------|
| [①] 電源               | スタンバイモードと電源オンの状態を切り替えます。                                          |
| [△/□/□/□]<br>台形補正ボタン | 投写角度によって生じる画像の歪みを手動で修正しま<br>す。                                    |
| [◀/▶/▲/▼]<br>左/右/上/下 | オンスクリーンディスプレイ (OSD) メニューが有効なと<br>き、メニューアイテムを選択し、調整を行うことがで<br>きます。 |
| Menu / Exit          | オンスクリーン ディスプレイ (OSD) メニューをオン/オ<br>フにします。                          |
| Source               | 入力ソース選択バーを表示します。                                                  |
| Blank                | スクリーンの画像を非表示にします。                                                 |
| Enter                | OSD メニューが有効なとき、選択した OSD メニューア<br>イテムを有効にします。                      |
| [〓] コーナー調整           | コーナー調整メニューを表示します。                                                 |
| Color Mode           | カラーモード選択メニューを表示します。                                               |

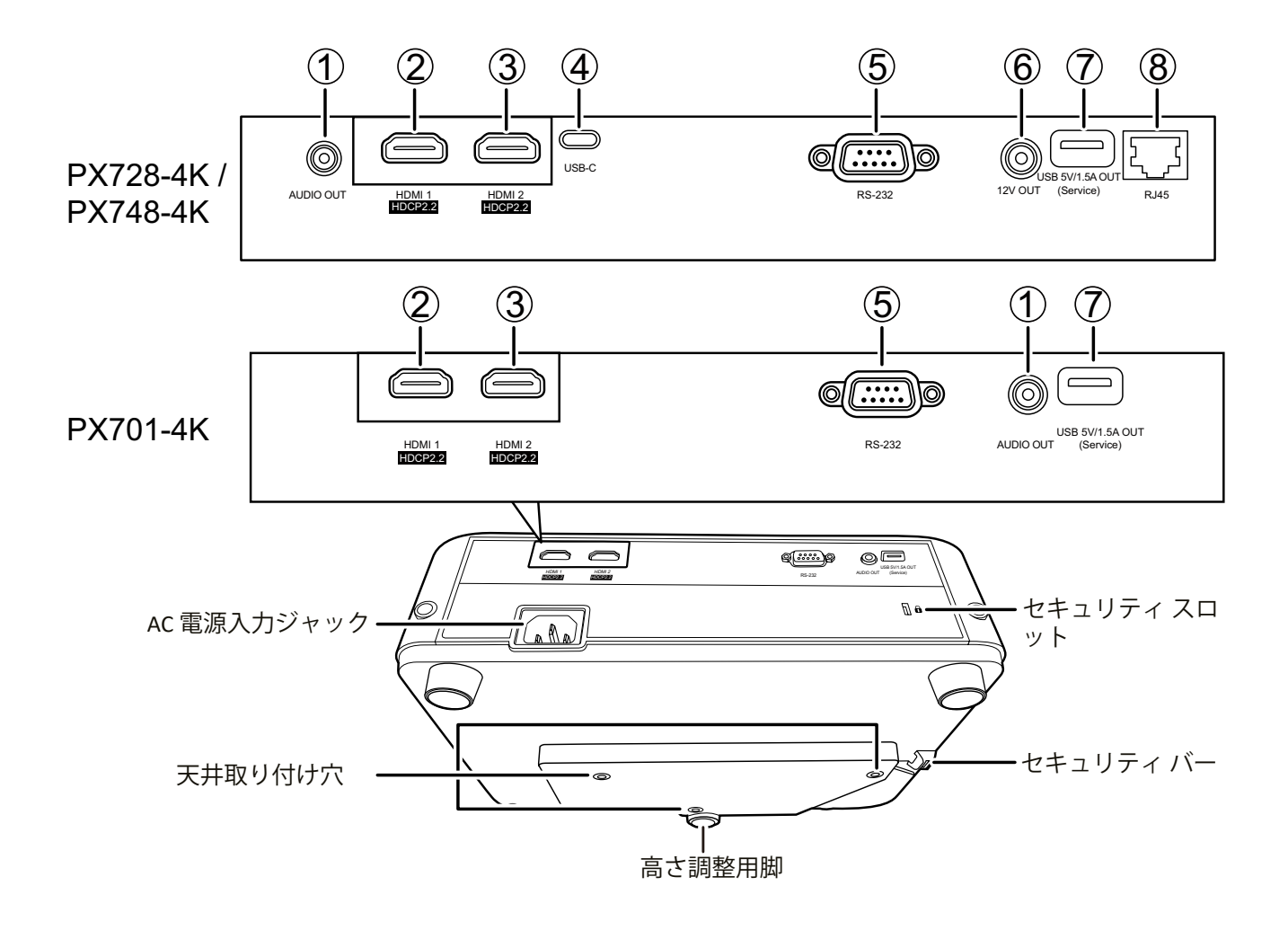

| ポート                           | 説明                    |
|-------------------------------|-----------------------|
| [1] AUDIO OUT                 | 音声信号出力ステレオミニジャック。     |
| [2] HDMI 1                    | HDMI 2.0 ポート。         |
| [3] HDMI 2                    | HDMI 2.0 ポート。         |
| [4] USB Type-C                | USB Type-C ポート。       |
| [5] RS-232                    | RS-232 制御ポート。         |
| [6] 12V OUT                   | 12V DC 出力端子。          |
| [7] USB 5V/1.5A OUT (Service) | 電源出力用 USB Type-A ポート。 |
| [8] RJ-45                     | LAN ポート。              |

### 制御装置および機能

PX701-4K

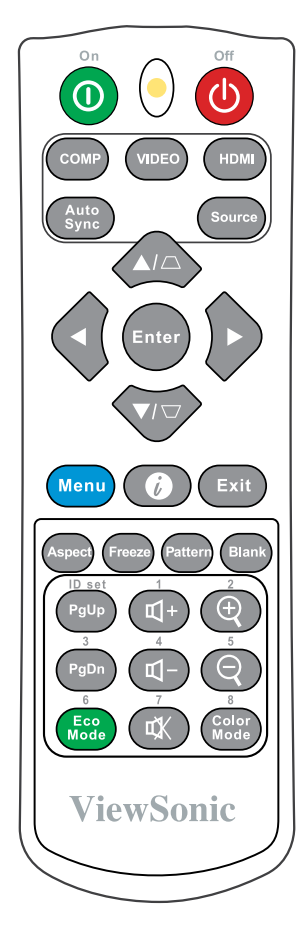

| ボタン                       | 説明                                                                                   |
|---------------------------|--------------------------------------------------------------------------------------|
| <b>①</b> On/ <b>心</b> Off | スタンバイモードと電源オ<br>ンの状態を切り替えます。                                                         |
| СОМР                      | 使用不可。                                                                                |
| VIDEO                     | 使用不可。                                                                                |
| HDMI                      | 表示するソースを HDMI 1<br>または HDMI 2 ポートから<br>選択します。再度このボタ<br>ンを押すと、順に 2 つのポ<br>ートが切り替わります。 |
| Auto Sync                 | 表示画像に最適なタイミン<br>グを自動的に設定します。                                                         |
| Source                    | 入力ソース選択バーを表<br>示します。                                                                 |
| [///]<br>台形補正ボタン          | 投写角度によって生じる画<br>像の歪みを手動で修正しま<br>す。                                                   |
| Enter                     | 選択した OSD メニューア<br>イテムを有効にします。                                                        |

| ボタン                      | 説明                                              |
|--------------------------|-------------------------------------------------|
| <b>◀左/▶右</b><br>▲上/ ▼下   | メニュー アイテムを選択<br>し、調整を行います。                      |
| Menu                     | OSD メニューをオン/オフ<br>にします。または、前の<br>OSD メニューに戻ります。 |
| <b>⑦</b> 情報              | インフォメーションメニュ<br>ーを表示します。                        |
| Exit                     | メニュー設定を保存して終<br>了します。                           |
| Aspect                   | アスペクト比選択メニュー<br>を表示します。                         |
| Freeze                   | 投写画像を静止します。                                     |
| Pattern                  | 埋め込みテストパターンを<br>表示します。                          |
| Blank                    | 投影画像を非表示にしま<br>す。                               |
| PgUp<br>ページを上へ           | ページを上げる/下げ<br>るコマンド(Microsoft                   |
| PgDn<br>ページを下へ           | PowerPoint など)に応答<br>するディスプレイソフト                |
|                          | ウェアプログラムペー<br>ジを上へ/下へコマンド                       |
|                          | (Microsoft PowerPoint<br>(メント)                  |
|                          | <b>注:</b> PC 入力信号が選択さ<br>れた場合にのみ使用で<br>きます。     |
| Eco Mode                 | エコモードを選択します。                                    |
| <b>①</b> +<br>咅昜を トげろ    | 音量を上げます。                                        |
|                          |                                                 |
| ₩ <del>-</del><br>音量を下げる |                                                 |
| <b>ダ</b> ミュート            | 本機の音声のオン/オフを<br>切り替えます。                         |
| Ð,                       | 投写画像のサイズを拡大し<br>ます。                             |
| Q                        | 投写画像のサイズを縮小し<br>ます。                             |
| Color Mode               | カラーモード選択バーを表<br>示します。                           |

#### PX728-4K / PX748-4K

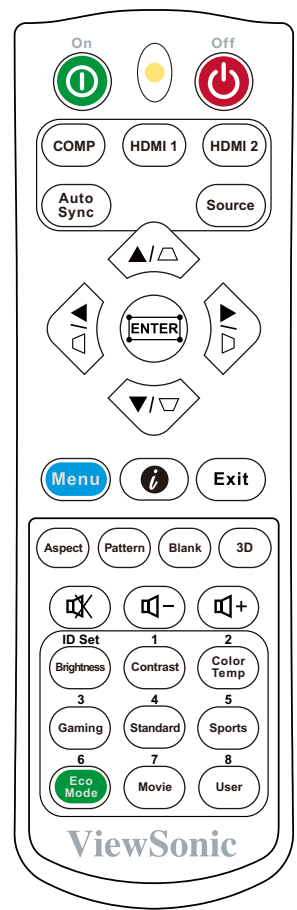

| ボタン                             | 説明                                 |
|---------------------------------|------------------------------------|
| ❶On/�Off                        | スタンバイモードと電源<br>オンの状態を切り替えま<br>す。   |
| СОМР                            | 使用不可。                              |
| HDMI 1                          | 表示するソースを HDMI<br>1 ポートから選択しま<br>す。 |
| HDMI 2                          | 表示するソースを HDMI<br>2 ポートから選択しま<br>す。 |
| Auto Sync                       | 表示画像に最適なタイミ<br>ングを自動的に決定しま<br>す。   |
| Source                          | ソース選択バーを表示し<br>ます。                 |
| [ <i>□</i> √□/(]/[)]<br>台形補正ボタン | 投写角度によって生じる<br>画像の歪みを手動で修正<br>します。 |
| Enter                           | 選択した OSD メニューア<br>イテムを有効にします。      |
| <b>∷</b><br>四隅の調整               | 四隅の調整メニューを表<br>示します。               |

| ボタン                | 説明                                                                                                    |
|--------------------|----------------------------------------------------------------------------------------------------|
| 【左/】右              | メニュー アイテムを選択                                                                                                    |
| ▲ 上/ ▼下            | し、調整を行います。                                                                                                    |
| Menu               | OSD メニューをオン/オ                                                                                                    |
|                    | フにします。または、前                                                                                                    |
|                    | の OSD メニューに戻りま                                                                                                    |
|                    | す。                                                                                                    |
| <b>6</b> 桂田        | インフォメーションメニ                                                                                                    |
| 「月羊Q               | ューを表示します。                                                                                                    |
| Exit               | メニュー設定を保存して                                                                                                    |
|                    | 終了します。                                                                                                    |
| Aspect             | アスペクト比選択メニュ                                                                                                    |
|                    | ーを表示します。                                                                                                    |
| Pattern            | 埋め込みテストパターン                                                                                                    |
|                    | を表示します。                                                                                                    |
| Blank              | 投影画像を非表示にしま                                                                                                    |
|                    | す。                                                                                                    |
| 3D                 | 3D メニューを表示しま                                                                                                    |
|                    | す。                                                                                                    |
| <b>d</b> 1+        | 音量を上げます。                                                                                                    |
| 7<br> <br>  音量を上げる |                                                                                                    |
|                    |                                                                                                    |
|                    |                                                                                                    |
| <u>音量を下げる</u>      |                                                                                                    |
| <b>₽</b> X         | 本機の音声のオン/オノ                                                                                                    |
| ミュート               | を切り替えよす。                                                                                                    |
| Brightness         | 輝度調整バーを表示しま                                                                                                    |
|                    | す。                                                                                                    |
| Contrast           | コントラスト調整バーを                                                                                                    |
|                    | 表示します。                                                                                                    |
| Color Temp         | 色温度選択メニューを表                                                                                                    |
|                    | 一日になる。                                                                                                    |
| Gaming             | ゲームモードを選択しま                                                                                                    |
| Guilling           |                                                                                                    |
| Standard           | <u></u><br><br>_ |
| Standard           |                                                                                                    |
| Sports             | スポーツモードを選択し                                                                                                    |
|                    | ます。                                                                                                    |
| Eco Mode           | エコモードを選択しま                                                                                                    |
|                    |                                                                                                    |
| Movie              | 映画(Rec. 709)モードを                                                                                                    |
|                    | 選択します。                                                                                                    |
| User               | ユーザー設定1または                                                                                                    |
|                    | ユーザー設定2モード                                                                                                    |
|                    | を選択します。                                                                                                    |
| L                  |                                                                                                    |

#### リモコンの有効範囲

リモコンを確実に操作するためには、次の手 順に従ってください。

- 1. リモコンは本機のリモコン IR センサーに 対して 30<sup>°</sup>以内の角度に保持してくださ い。
- 2. リモコンとセンサーの距離は、8 メートルを超えないようにしてください。
- 3. 赤外線は投映しているスクリーンや壁に反 射してプロジェクターに届きますので、本 体または投映スクリーンの方向に向かって リモコンを操作してください。

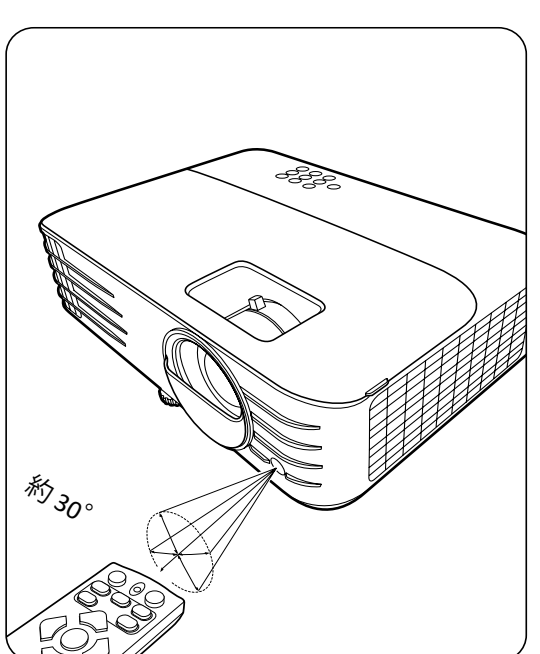

**注意事項:**赤外線 (IR) リモコン センター の位置については、図をご覧 ください。

- リモコンの電池の交換
- 1. リモコンの下側にあるのグリップを押しながらスライドさせて、電池カバ ーを取り外します。
- 2. 挿入されている電池を取り外し、単四電池を2本取り付けます。

**注意事項:** 表示されているように電池の極性を確認してください

3. 電池カバーをベースに合わせて押し込み、元の位置に戻します。カチッと いう音がしたらカバーが閉まったことを意味しています。

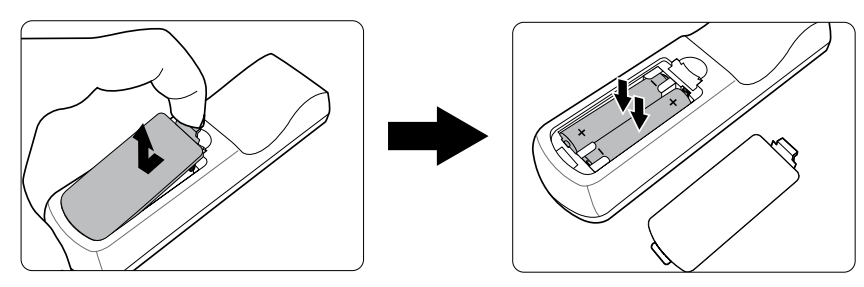

#### 注意事項:

- リモコンと電池を暑い場所や湿気の多い場所に放置しないでください。単4形以外の電池は使用しないでください。
- 単四電池以外の電池は使用しないでください。
- 使用済みの電池は各自治体の回収規則にしたがって廃棄してください。
- 電池が完全に消耗した場合、またはリモコンを長期間使用しないときには、漏電によりリモコンのコントロール部分が破損しないように電池は外しておいてください。

## > 初期設定

本章では、本機の設定について説明します。

### 設置場所の選択

設置場所は、個人の好みや部屋のレイアウトによって選択できます。 下記の点を考慮してください。

- スクリーンのサイズと位置。
- 適切な電源コンセントがある場所。
- プロジェクターと他の装置との位置と距離。

本機は次の設置状態で使うことができます。

#### 1. フロント投映

プロジェクターをスクリーン正面の 床面近くに設置します。これが最も 一般的な設定です。

#### 2. 天吊正面

プロジェクターを上下逆さにスクリ ーン正面の天井に取り付けます。プ ロジェクター天井取り付けキットが 必要です。

#### 3. 天吊背面

プロジェクターを上下逆さにスクリ ーン背面の天井に取り付けます。

**注意事項:**専用の背面投影用スク リーンが必要です。

#### 4. リア投映

プロジェクターをスクリーン背面の 床面近くに設置します。

**注意事項:**専用の背面投影用スク リーンが必要です

### 投写サイズ

**注意事項:**本機のネイティブ解像度については、61ページの「仕様」 をご参照ください。

• 16:9 スクリーンの 16:9 画像

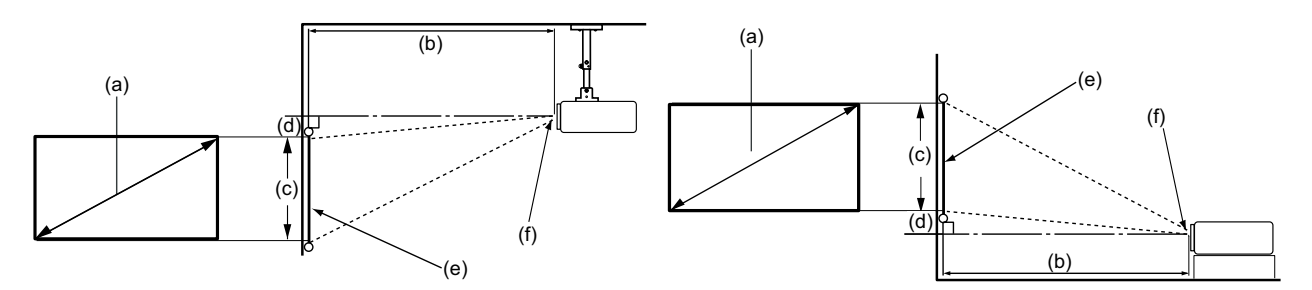

#### • 4:3 スクリーンの 16:9 画像

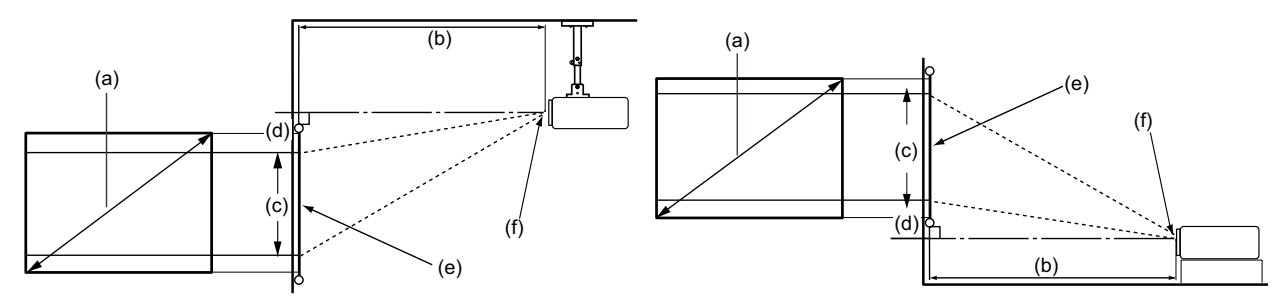

注意事項: (e) = スクリーン / (f) = レンズの中心

#### PX701-4K

#### 16:9 スクリーンの 16:9 画像

| (a) スク | リー   | (b) 投写距離 |         |     |      | (c) 画像 | の高   | (d) | 縦才   | フセッ   |      |
|--------|------|----------|---------|-----|------|--------|------|-----|------|-------|------|
| ンサイ    | ィズ   | 最小       | <b></b> | 最   | 最大さ  |        |      | 最小  |      | 最大    |      |
| インチ    | mm   | インチ      | mm      | インチ | mm   | インチ    | mm   | インチ | mm   | インチ   | mm   |
| 60     | 1524 | 79       | 1996    | 86  | 2195 | 29     | 747  | 35  | 897  | 35.3  | 897  |
| 70     | 1778 | 92       | 2328    | 101 | 2561 | 34     | 872  | 41  | 1046 | 41.2  | 1046 |
| 80     | 2032 | 105      | 2661    | 115 | 2927 | 39     | 996  | 47  | 1195 | 47.1  | 1195 |
| 90     | 2286 | 118      | 2994    | 130 | 3293 | 44     | 1121 | 53  | 1345 | 52.9  | 1345 |
| 100    | 2540 | 131      | 3326    | 144 | 3659 | 49     | 1245 | 59  | 1494 | 58.8  | 1494 |
| 110    | 2794 | 144      | 3659    | 158 | 4025 | 54     | 1370 | 65  | 1644 | 64.7  | 1644 |
| 120    | 3048 | 157      | 3992    | 173 | 4391 | 59     | 1494 | 71  | 1793 | 70.6  | 1793 |
| 130    | 3302 | 170      | 4324    | 187 | 4757 | 64     | 1619 | 76  | 1943 | 76.5  | 1943 |
| 140    | 3556 | 183      | 4657    | 202 | 5123 | 69     | 1743 | 82  | 2092 | 82.4  | 2092 |
| 150    | 3810 | 196      | 4989    | 216 | 5488 | 74     | 1868 | 88  | 2241 | 88.2  | 2241 |
| 160    | 4064 | 210      | 5322    | 230 | 5854 | 78     | 1992 | 94  | 2391 | 94.1  | 2391 |
| 170    | 4318 | 223      | 5655    | 245 | 6220 | 83     | 2117 | 100 | 2540 | 100.0 | 2540 |
| 180    | 4572 | 236      | 5987    | 259 | 6586 | 88     | 2241 | 106 | 2690 | 105.9 | 2690 |
| 190    | 4826 | 249      | 6320    | 274 | 6952 | 93     | 2366 | 112 | 2839 | 111.8 | 2839 |
| 200    | 5080 | 262      | 6653    | 288 | 7318 | 98     | 2491 | 118 | 2989 | 117.7 | 2989 |

#### 4:3 スクリーンの 16:9 画像

| (a) スク | (a) スクリー |     | -(b) 投写距離 |     |              | (c) 画像 | の高   | (d) | 縦オ   | フセッ   | 7    |   |
|--------|----------|-----|-----------|-----|--------------|--------|------|-----|------|-------|------|---|
| ンサイ    | ィズ       | 最小  | <u>ار</u> | 最   | <del>ا</del> | さ      |      | 最小  |      | 最小 最大 |      | 大 |
| インチ    | mm       | インチ | mm        | インチ | mm           | インチ    | mm   | インチ | mm   | インチ   | mm   |   |
| 60     | 1524     | 72  | 1832      | 79  | 2015         | 27     | 686  | 32  | 823  | 32    | 823  |   |
| 70     | 1778     | 84  | 2137      | 93  | 2351         | 32     | 800  | 38  | 960  | 38    | 960  |   |
| 80     | 2032     | 96  | 2443      | 106 | 2687         | 36     | 914  | 43  | 1097 | 43    | 1097 |   |
| 90     | 2286     | 108 | 2748      | 119 | 3023         | 41     | 1029 | 49  | 1234 | 49    | 1234 |   |
| 100    | 2540     | 120 | 3053      | 132 | 3358         | 45     | 1143 | 54  | 1372 | 54    | 1372 |   |
| 110    | 2794     | 132 | 3358      | 145 | 3694         | 50     | 1257 | 59  | 1509 | 59    | 1509 |   |
| 120    | 3048     | 144 | 3664      | 159 | 4030         | 54     | 1372 | 65  | 1646 | 65    | 1646 |   |
| 130    | 3302     | 156 | 3969      | 172 | 4366         | 59     | 1486 | 70  | 1783 | 70    | 1783 |   |
| 140    | 3556     | 168 | 4274      | 185 | 4702         | 63     | 1600 | 76  | 1920 | 76    | 1920 |   |
| 150    | 3810     | 180 | 4580      | 198 | 5038         | 68     | 1715 | 81  | 2057 | 81    | 2057 |   |
| 160    | 4064     | 192 | 4885      | 212 | 5374         | 72     | 1829 | 86  | 2195 | 86    | 2195 |   |
| 170    | 4318     | 204 | 5190      | 225 | 5709         | 77     | 1943 | 92  | 2332 | 92    | 2332 |   |
| 180    | 4572     | 216 | 5496      | 238 | 6045         | 81     | 2057 | 97  | 2469 | 97    | 2469 |   |
| 190    | 4826     | 228 | 5801      | 251 | 6381         | 86     | 2172 | 103 | 2606 | 103   | 2606 |   |
| 200    | 5080     | 240 | 6106      | 264 | 6717         | 90     | 2286 | 108 | 2743 | 108   | 2743 |   |

**注意事項:**光学部品の偏差のため、こちらのデータには 3% の公差があり ます。本機を完全に取り付ける前に、投写サイズと距離を実際にテストしてみることをお勧めします。

#### PX728-4K/PX748-4K

#### 16:9 スクリーンの 16:9 画像

| (a) スク | 7リー  |     | (b) 投   | 写距離 |      | (c) 画像 | の高   | (d) | 縦オ   | フセッ   | 1    |
|--------|------|-----|---------|-----|------|--------|------|-----|------|-------|------|
| ンサイ    | イズ   | 最小  | <b></b> | 最   | 大    | さ      |      | 最少  | 最小   |       | 大    |
| インチ    | mm   | インチ | mm      | インチ | mm   | インチ    | mm   | インチ | mm   | インチ   | mm   |
| 60     | 1524 | 59  | 1497    | 77  | 1946 | 29     | 747  | 35  | 897  | 35.3  | 897  |
| 70     | 1778 | 69  | 1746    | 89  | 2270 | 34     | 872  | 41  | 1046 | 41.2  | 1046 |
| 80     | 2032 | 79  | 1996    | 102 | 2595 | 39     | 996  | 47  | 1195 | 47.1  | 1195 |
| 90     | 2286 | 88  | 2245    | 115 | 2919 | 44     | 1121 | 53  | 1345 | 52.9  | 1345 |
| 100    | 2540 | 98  | 2495    | 128 | 3243 | 49     | 1245 | 59  | 1494 | 58.8  | 1494 |
| 110    | 2794 | 108 | 2744    | 140 | 3567 | 54     | 1370 | 65  | 1644 | 64.7  | 1644 |
| 120    | 3048 | 118 | 2994    | 153 | 3892 | 59     | 1494 | 71  | 1793 | 70.6  | 1793 |
| 130    | 3302 | 128 | 3243    | 166 | 4216 | 64     | 1619 | 76  | 1943 | 76.5  | 1943 |
| 140    | 3556 | 138 | 3493    | 179 | 4540 | 69     | 1743 | 82  | 2092 | 82.4  | 2092 |
| 150    | 3810 | 147 | 3742    | 192 | 4865 | 74     | 1868 | 88  | 2241 | 88.2  | 2241 |
| 160    | 4064 | 157 | 3992    | 204 | 5189 | 78     | 1992 | 94  | 2391 | 94.1  | 2391 |
| 170    | 4318 | 167 | 4241    | 217 | 5513 | 83     | 2117 | 100 | 2540 | 100.0 | 2540 |
| 180    | 4572 | 177 | 4491    | 230 | 5838 | 88     | 2241 | 106 | 2690 | 105.9 | 2690 |
| 190    | 4826 | 187 | 4740    | 243 | 6162 | 93     | 2366 | 112 | 2839 | 111.8 | 2839 |
| 200    | 5080 | 196 | 4989    | 255 | 6486 | 98     | 2491 | 118 | 2989 | 117.7 | 2989 |

#### 4:3 スクリーンの 16:9 画像

| (a) スク | リー   | (   | b) 投 <sup></sup> | 写距離 |      | (c) 画像 | の高   | (d) | 縦オ        | フセッ | 7    |
|--------|------|-----|------------------|-----|------|--------|------|-----|-----------|-----|------|
| ンサイ    | イズ   | 最小  | 」<br>、           | 最   | 大    | さ      |      | 最小  | <u>ار</u> | 最   | 大    |
| インチ    | mm   | インチ | mm               | インチ | mm   | インチ    | mm   | インチ | mm        | インチ | mm   |
| 60     | 1524 | 54  | 1374             | 70  | 1786 | 27     | 686  | 32  | 823       | 32  | 823  |
| 70     | 1778 | 63  | 1603             | 82  | 2084 | 32     | 800  | 38  | 960       | 38  | 960  |
| 80     | 2032 | 72  | 1832             | 94  | 2381 | 36     | 914  | 43  | 1097      | 43  | 1097 |
| 90     | 2286 | 81  | 2061             | 105 | 2679 | 41     | 1029 | 49  | 1234      | 49  | 1234 |
| 100    | 2540 | 90  | 2290             | 117 | 2977 | 45     | 1143 | 54  | 1372      | 54  | 1372 |
| 110    | 2794 | 99  | 2519             | 129 | 3275 | 50     | 1257 | 59  | 1509      | 59  | 1509 |
| 120    | 3048 | 108 | 2748             | 141 | 3572 | 54     | 1372 | 65  | 1646      | 65  | 1646 |
| 130    | 3302 | 117 | 2977             | 152 | 3870 | 59     | 1486 | 70  | 1783      | 70  | 1783 |
| 140    | 3556 | 126 | 3206             | 164 | 4168 | 63     | 1600 | 76  | 1920      | 76  | 1920 |
| 150    | 3810 | 135 | 3435             | 176 | 4465 | 68     | 1715 | 81  | 2057      | 81  | 2057 |
| 160    | 4064 | 144 | 3664             | 188 | 4763 | 72     | 1829 | 86  | 2195      | 86  | 2195 |
| 170    | 4318 | 153 | 3893             | 199 | 5061 | 77     | 1943 | 92  | 2332      | 92  | 2332 |
| 180    | 4572 | 162 | 4122             | 211 | 5358 | 81     | 2057 | 97  | 2469      | 97  | 2469 |
| 190    | 4826 | 171 | 4351             | 223 | 5656 | 86     | 2172 | 103 | 2606      | 103 | 2606 |
| 200    | 5080 | 180 | 4580             | 234 | 5954 | 90     | 2286 | 108 | 2743      | 108 | 2743 |

**注意事項:**光学部品の偏差のため、こちらのデータには 3% の公差があり ます。本機を完全に取り付ける前に、投写サイズと距離を実際にテストしてみることをお勧めします。

### プロジェクターの天井取り付け

**注意事項:** プロジェクターの天井取付キットを使用して設置する場合、 正しいサイズのネジを使用してください。天井取付キットの プレートの厚さによってネジサイズは異なります。

- 1. 最も安全に設置するためには、耐荷重はプロジェクター本体の重量以 上、M4 規格ネジに対応している天井取り付けキットをご利用してくださ い。
- 2.マウントをプロジェクターに取り付けるために使用するネジの仕様は、下 記にてご確認ください。
  - ネジタイプ:M4x8
  - ネジの最大長:8 mm

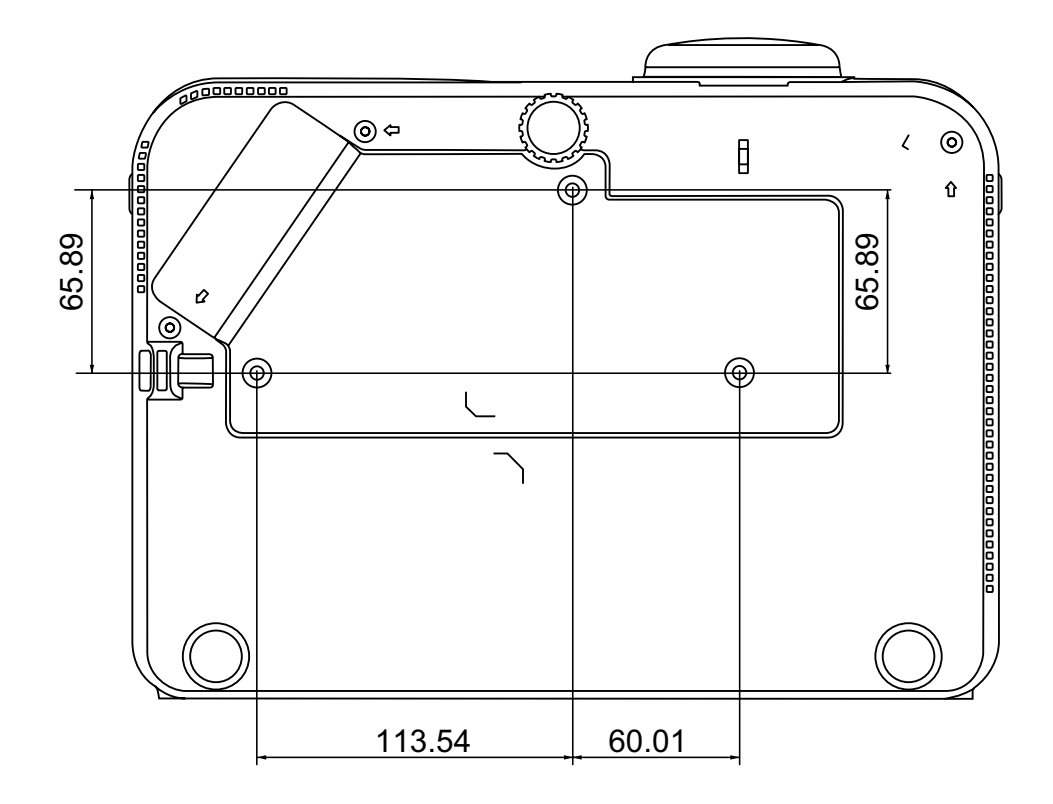

#### 注意事項:

- プロジェクターを熱源の近くに設置しないでください。
- 天井と床の間は、プロジェクターの底面の間に少なくとも 10cm (3.9インチ) の隙間を空けてください。

### 不正使用の防止

本機には盗難、不正使用、誤設定を防止するための機能がいくつか搭載されています。

#### セキュリティスロットの使い方

本体の盗難を避けるために、セキュリティスロットロックデバイスを使用し て、本体を固定物に固定してください。

下図のように、セキュリティスロットの設定例を紹介します。

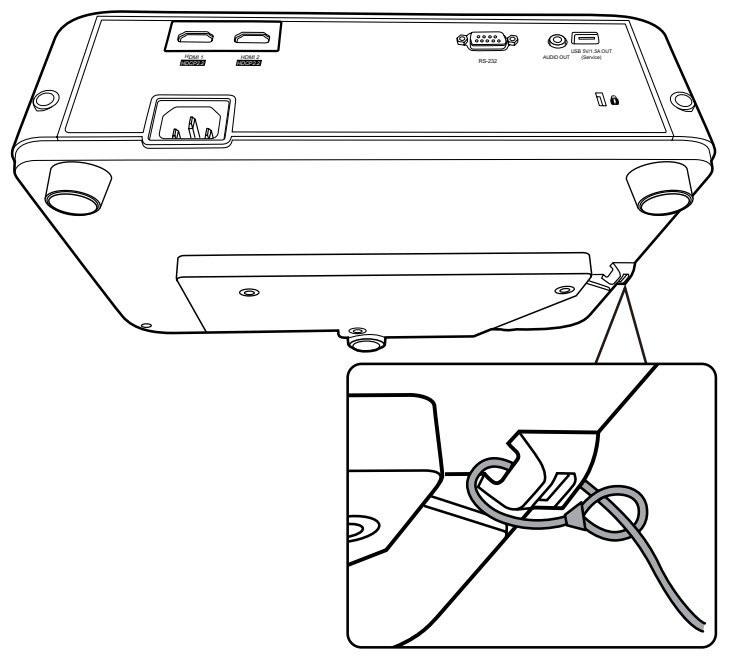

**注意事項:**本機を天井に取り付けてある場合、セキュリティスロットは 安全のための固定機能として使用することができます。

#### パスワード機能の使用

不正アクセスや不正使用を防止するために、本機にはパスワードオプション が搭載されています。パスワードは OSD メニューにて設定できます。

**注意事項:** パスワードは書き留めておいて、安全な場所に保管しておいてください。

#### パスワードの設定

- **1. Menu**を押して OSD メニューを開き、システム > セキュリティ設定を選択 して Enter を押します。
- 2. **電源ロック**を選択し、◀/▶を押して**オン**を選択します。
- 右図に示す通り、4つの矢印キー (▲、▶、▼、◀)はそれぞれ4つ の数字(1、2、3、4)を示してい ます。矢印キーを使って6桁のパ スワードを設定してください。

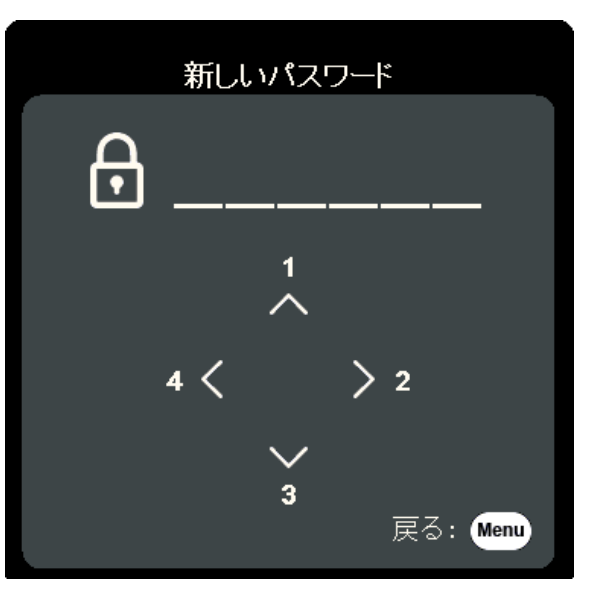

- 4.新しいパスワードを再度入力して新しいパスワードを確認してください。 パスワードの設定が完了すると、OSDメニューはセキュリティ設定ページ に戻ります。
- 5. Exit を押して OSD メニューを閉じます。
  - **注意事項:** パスワードを設定した後、本機を起動する時に正しいパスワードを入力する必要があります。

#### パスワードの変更

- 1. Menu を押して OSD メニューを開き、システム > セキュリティ設定 > パスワードの変更を選択します。
- 2. Enter を押すと、「現在のパスワード」というメッセージが表示されます。
- 3.現在のパスワードを入力してください。
  - » パスワードが正しければ、「新しいパスワード」というメッセージが 表示されます。
  - » パスワードを正しく入力しなければ、5 秒間パスワードエラーメッセ ージが表示され、続いて「現在のパスワード」というメッセージが 表示されます。次に、入力し直してください。キャンセルする場合 は、Exit を押します。
- 4.新しいパスワードを入力します。
- **5.**新しいパスワードを再度入力して新しいパスワードを確認してください。 **6.** OSD メニューを終了するには、 Exit を押します。

注意事項:入力した数字は画面上にはアスタリスク(\*)で表示されます。

#### パスワード機能を無効にする

- 1. Menu を押して OSD メニューを開き、 システム > セキュリティ設定 > 電源ロックを選択します。
- **2. 4**/▶を押して、**オフ**を選択します。
- **3.** 選択すると、「パスワードの入力」というメッセージが表示されます。現在のパスワードを入力してください。
  - » パスワードが正しく入力された場合は、電源ロックのオプションが「 オフ」の状態に戻ります。
  - » パスワードを正しく入力しなければ、5 秒間パスワードエラーメッセ ージが表示され、続いて「現在のパスワード」というメッセージが 表示されます。次に、入力し直してください。キャンセルする場合 は、Exit を押します。
  - **注意事項:**古いパスワードは、パスワード機能を再度有効にするときに 必要ですので記録しておいてください。

#### パスワードを忘れた場合

パスワード機能を有効にすると、プロジェ クターを起動にする時に、6桁のパスワー ドを入力するよう要求されます。間違った パスワードを入力すると、右図のようなパ スワードエラーメッセージが5秒間表示さ れ、次に「パスワードの入力」というメッ セージが表示されます。

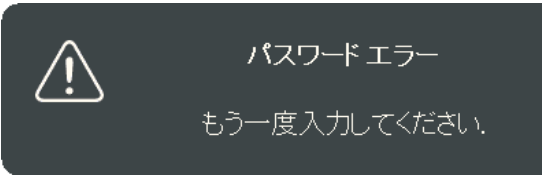

やり直すことができますが、パスワードを忘れた場合は、以下の「パスワー ド呼び出し手順」を行ってください。

**注意事項:**パスワード入力を続けて5回間違えると、本機は間もなく自動的にシャットダウンします。

#### パスワード呼び出し手順

- 「現在のパスワード」というメッセージ が表示されたら、3 秒間 Auto Sync を押 し続けてください。スクリーン上にコー ド化された番号が表示されます。
- 2.番号を書き留めて、プロジェクターをオ フにしてください。
- 番号をデコードするには、ViewSonic カ スタマーサポートセンターまでお問い合 わせください。お客様がこのプロジェク ターを使用できる正当なユーザーである ことを確認するために、購入を証明する 文書の提示を求められる場合がありま す。

カスタマーサポート情報については、75 ページの「カスタマーサポート」の章を ご参照ください。

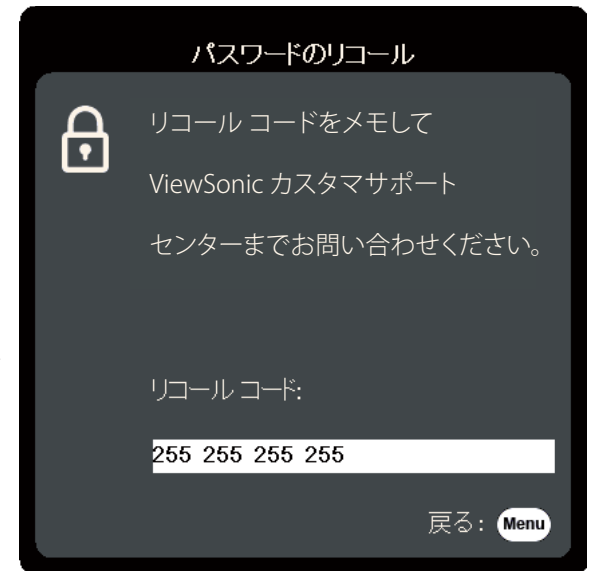

#### コントロールボタンをロックする

プロジェクターのコントロールボタンをロックしておくと、(例えばお子様 によって)本機の設定が誤って変更されるのを防止することができます。

- **注意事項: コントロールボタンロック**がオンになっているときには、本機のコントローボタンは電源を除き、どれも作動しません。
- **1. Menu**を押して OSD メニューを開き、 システム > コントロールボタンロック を選択します。
- 2. ▲/▼を押してオンを選択します。
- 3. はいを選択して、Enterを押して確定します。
- 4. コントロールボタンロックを解除するには、本機の▶を3秒間押します。
   注意事項: リモコンを使ってシステム>コントロールボタンロックメニュー
   に入り、オフを選択することができます。

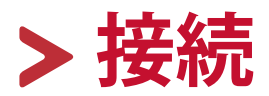

本章では、本機と他の装置の接続方法について説明します。

### 電源の接続

1.本機の背面にある AC 入力ジャックに電源コードを接続します。 2.電源コードのプラグをコンセントに差し込みます。

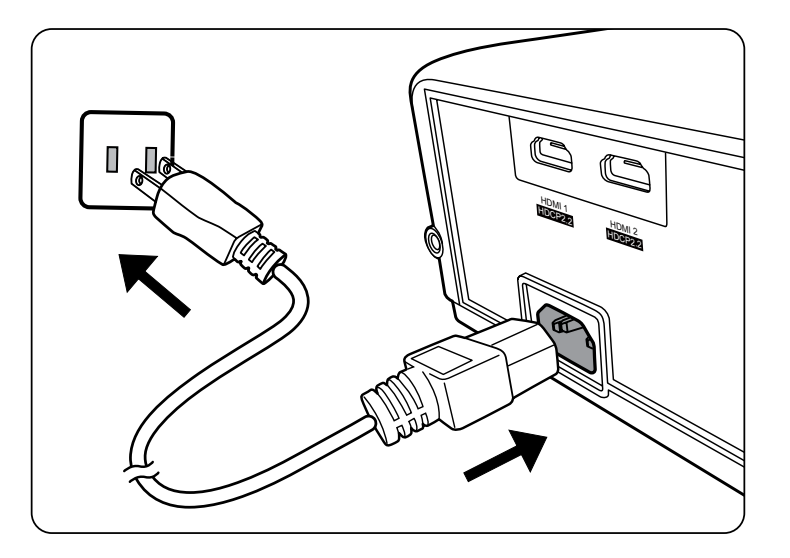

注意事項:プロジェクターを設置する際、固定配線にすぐに手が届く切断機器を組み込むか、電源プラグを装置の近くにあるアクセスしやすいコンセントに接続してください。プロジェクターの操作中に障害が発生した場合は、切断機器を使用して電源を切るや、電源プラグを抜いてください。

### 外付け機器への接続

HDMI 接続

HDMI ケーブルの片方を外付け機器の HDMI ポートに接続し、ケーブルのも う一方を本機の HDMI 1 または HDMI 2 ポートに接続します。

**注意事項:** Phone/iPad から HDMI 接続をする場合は、別途、変換アダプターを使用する必要があります。

オーディオ接続

本機にはスピーカーが搭載されていますが、外部スピーカーを本機の音声信 号出力ステレオミニジャックに接続することもできます。

注意事項:オーディオ出力は、本機の音量とミュート設定で制御します。

下の接続図は参照です。プロジェクターにある接続ポートは、プロジェクターのモデルによって異なり、本機には含まれないケーブルもあります。 含まれないケーブルは、別途ご購入ください。

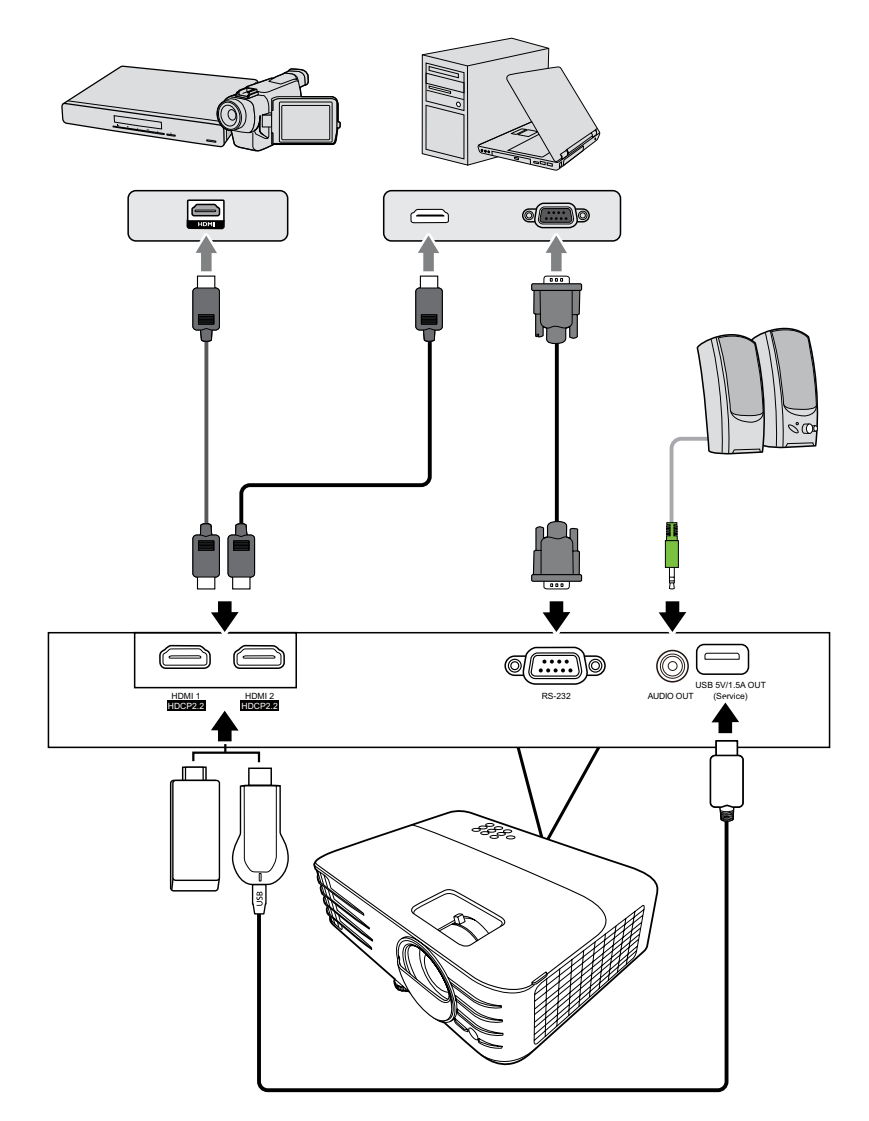

PX701-4K

PX728-4K / PX748-4K

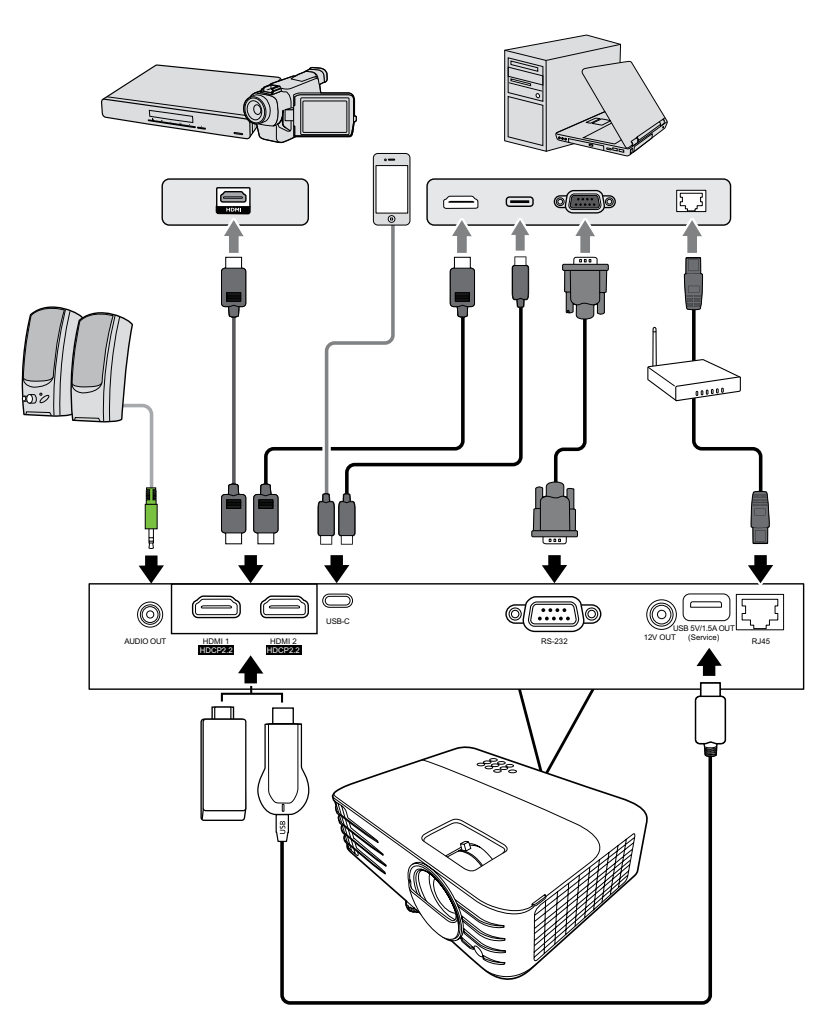

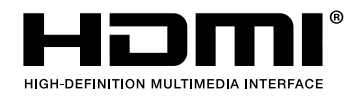

## > プロジェクターの使用方法

### プロジェクターの電源をオン/オフにする

#### プロジェクターの起動

- 1.本機の電源を入れるには、電源ボタンを押します。
- 2.次に、光源が点灯し、「電源オン/オフ音」が鳴ります。
- 3.本機がオンになると、電源インジケーターが緑色に点灯します。 注意事項:
  - 本機が前回使用したときから完全に冷め切っていない場合は、光源に 電力が供給されるまで約90秒間冷却ファンが作動します。
  - 光源の寿命を延長するには、本機の電源を入れた後は5分間待ってから電源を切ってください。
- 4. パソコンなど、接続した装置をオンにすると、本機が起動して入力の検出を開始します。
  - **注意事項:**本機が入力ソースを検出すると、ソース選択メニューが表示され ます。入力ソースが検出されない場合は、「信号なし」というメッ セージが表示されます。

#### 初めて起動する場合

初めて本機を起動する場合は、画面の指示に従って OSD 言語を選択してください。

| Language                                                                                                    |                                                                                                    |              |
|----------------------------------------------------------------------------------------------------|----------------------------------------------------------------------------------------------------|--------------|
| English<br>Français<br>Deutsch<br>Italiano<br>Español<br>Русский<br>繁體中文<br>简体中文<br>日本語<br>한국어<br>Svenska<br>Nederlands | Türkçe<br>Čeština<br>Português<br>Inu<br>Polski<br>suomi<br>ليريية<br>Indonesia<br>हिन्दी<br>Tiếng Việt<br>Ελληνικά |              |
|                                                                                                    |                                                                                                    | Return: Menu |

プロジェクターをオフにする

1. 電源またはリモコンの Off ボタンを押すと、電源または Off ボタンを再度押す よう促す確認メッセージが表示されます。また、他のボタンをどれでも押すと 操作がキャンセルされます。

**注意事項:**最初に押してから数秒以内に応答しなければ、メッセージは自動的に消えます。

- 2. 冷却処理が完了したら、「電源オン/オフ音」が鳴ります。
- 3. 長時間本機を使用しない場合は、コンセントから電源コードを抜いてください。

注意事項:

- 光源を保護するため、冷却プロセスの間はプロジェクターはいかなるコマンドにも反応しません。
- •本機のオフが完了するまでは、電源コードを抜かないでください。

### 入力ソースの選択

本機には同時に複数の装置を接続することができます。ただし一度に表示できる装置は1台です。

本機に自動的に入力ソースを検出させるには、**システム**メニューで**クイック** 自動検索機能がオンになっているか確認してください。

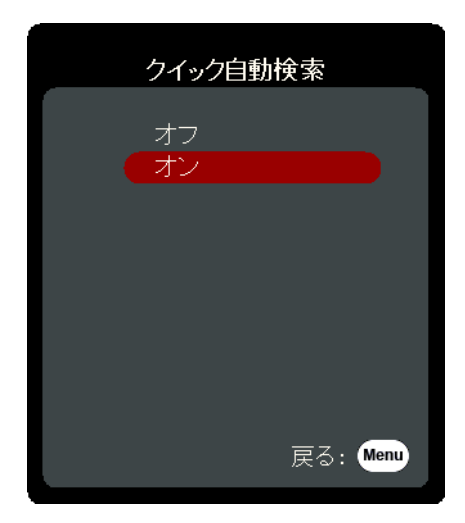

また、入力ソースを接続すると、リモコンのソース選択ボタンの1つを押して信号を手動で選択したり、使用可能な入力信号を切り替えることもできます。

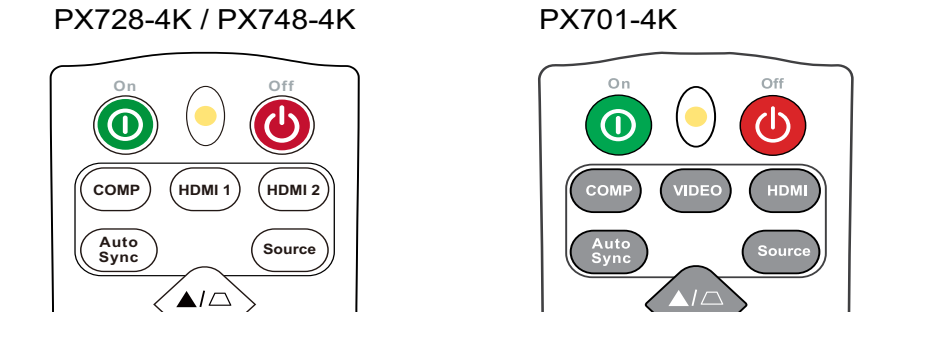

入力ソースを手動で選択するには、次の手順に従ってください。

**1. Source**を押すと、ソース選択メニューが表示されます。

- 2. 任意の信号が選択されるまで ▲/▼ を押し、次に Enter を押します。
- 3.信号が検出されたら、選択したソース情報が画面に数秒間表示されます。 注意事項:本機に複数のデバイスが接続されている場合は、ステップ 1-2 を 繰り返すと別の信号を検出することができます。

### 投写画像の調整

#### 高さと投写角度の調整

本機には高さ調整用脚が1個付いています。高さ調整用脚を調節すると、本 機の高さと垂直投写角度も変わります。投写画像の位置を調整するために は、高さ調整用脚をゆっくりと調整してください。

#### 画像の自動調整

場合によっては、画質を最適化する必要が生じることもあります。これを実行するには、リモコンの Auto Sync を押します。組み込みのインテリジェント自動調整機能により周波数およびクロックの値が再調整され、5秒以内に最適な画質が得られます。

完了したら、現在の入力源情報が左隅に3秒間表示されます。

**注意事項:** この機能は PC D-Sub 入力信号 (アナログ RGB/COMPUTER IN) が 選択されている場合にしか使用できません。

#### 画像サイズとフォーカスの微調整

投写されたイメージのサイズを調整するには、ズームリングを旋転してくだ さい。

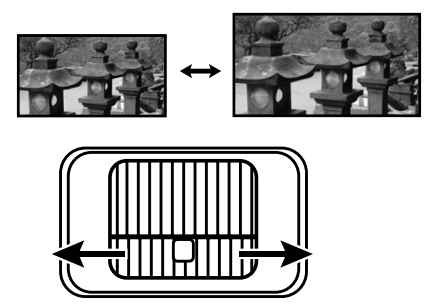

画像のフォーカスを調整するには、フォーカスリングを旋転してください。

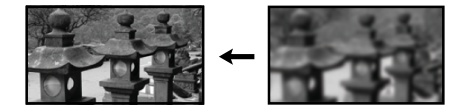

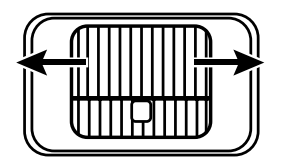

#### 台形補正

台形補正とは、まっすぐに投写されなかったため、投写画像の上部または下 部のいずれかが長くなってしまう状態のことです。 これを修正するには、本機の角度を調整するほか、次のいずれかを行うこと もできます。

- 1. プロジェクターまたはリモコンの台形補正ボタンを使って、台形補正メニュー を表示します。
- 2. 台形補正メニューが表示されたら、□ を押して画像上部の歪みを補正します。□ を押すと、画像の下部の歪みが補正されます。
   □を押すと、画像の右側の台形歪みが補正されます。□ を押すと、画像の左側の台形歪みが補正されます。

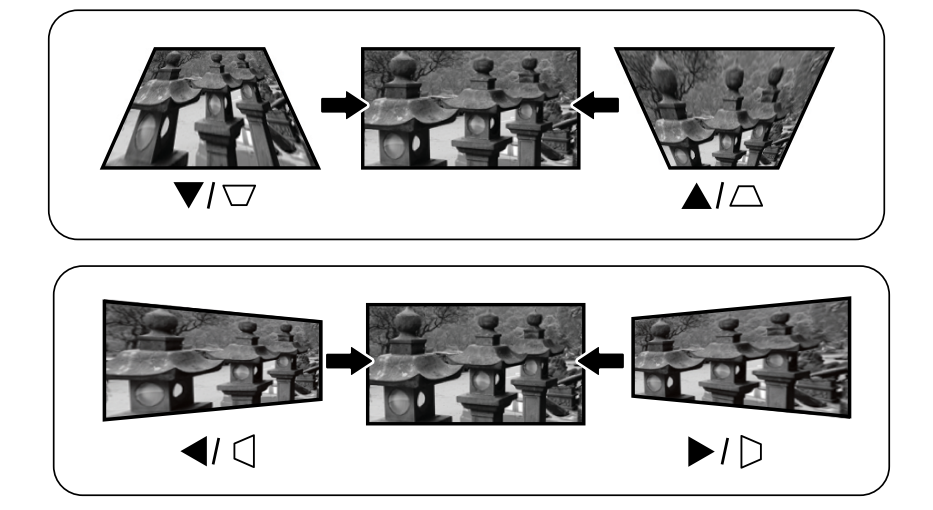

PX728-4K / PX748-4K

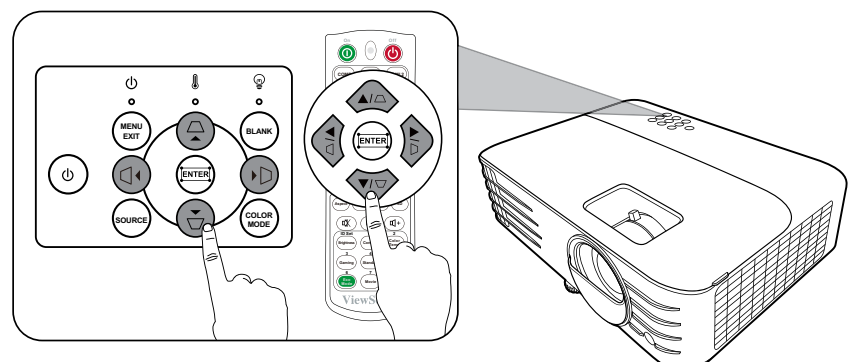

#### PX701-4K

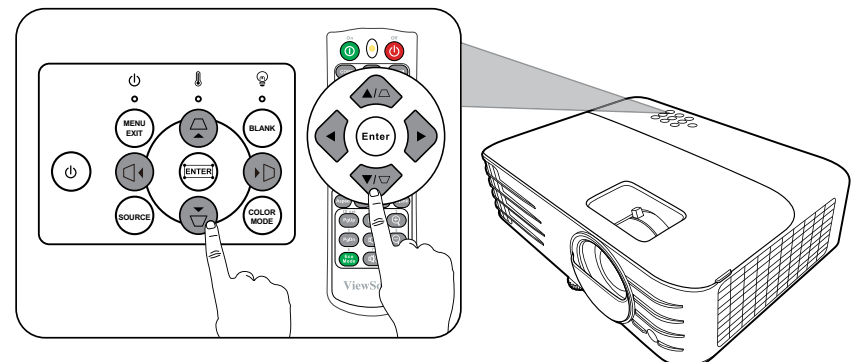

#### 4 隅の調整

各隅が均等でない画像の形状とサイズを手動で調整することができます。

- 1.四隅の調整メニューを開くには、次のいず れかの方法があります:
  - **<b>
     エ Enter** を押すと開きます。
  - Menu ボタンを押して、OSD メニュー を開き、表示 > 四隅の調整メニュー を選択して Enter を押します。すると、 四隅の調整メニューが表示されま す。

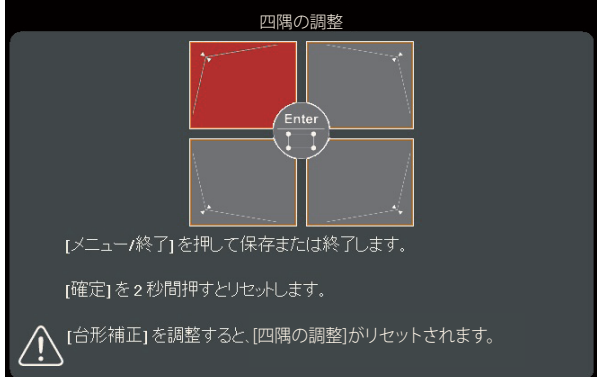

- 2. ▲/▼/ ◀/ ▶を使って調整したい角を選択し、Enter を押します。
- 3. ◀/▶を使って調整方法を選択し、Enterを押します。
- 4. スクリーンに示されたとおり(45度に調整するには ▲/▼ を押します、90度に調整するには ▲/▼/
   /▶を押します。)、▲/▼/
   /▶を押します。)、▲/▼/
   /▶を押すと形状とサイズ が調整されます。Menu または Exit を押すと、前の ステップに戻ります。Enter を 2 秒間長押しすると、 調整がリセットされます。

#### 注意事項:

- 台形補正を行うと、四隅の調整設定がリセットされます。
- ・四隅の調整設定を調整した後は、アスペクト 比またはタイミングが使用できなくなる場 合があります。その場合は、4 隅全部の設定をリセットしてください。

### 画像を隠す

プロジェクターかリモコンの Blank を押すとスクリーンの画像が消えるため、聴衆の関心を講演者に向けることができます。プロジェクターまたはリモコンのいずれかのボタンを押すと、画像を再開することができます。

**注意事項**: 投写中に投写レンズを他の物体で覆わないでください。 その物体が過熱し変形したり、火災の原因となり危険です。

-選択した角が示されます。

### LAN 環境によるプロジェクターの制御

**注意事項:** この機能は、PX728-4K/PX748-4K 専用です。 本機は Crestron<sup>®</sup> ソフトウェアに対応します。LAN 制御設定メニューの正し い設定を使うと、コンピューターとプロジェクターが同じ LAN に接続され てる場合は、ウェブブラウザでコンピューターからプロジェクターを管理と 操作することができます。

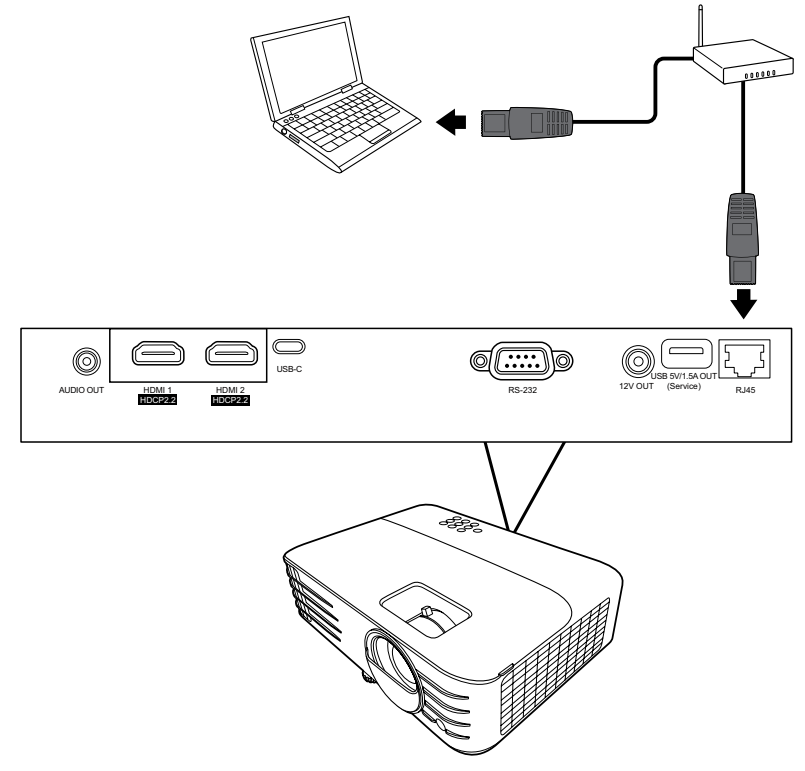

#### LAN 制御設定の設定

- DHCP 環境の場合:
- **1.** RJ45 ケーブルを使って、プロジェクターの RJ45 ポートに接続してください。
- 2. OSD メニューを開き、詳細 > LAN コントロール設定メニューを選択してください。Enter を押すと LAN コントロール設定メニューが表示されます。
- 3. LAN 設定を選択し、 ◆ を使って DHCP オンを選択してください。
- 4. ▼を使って、最下部の適用を選択し、次に Enter を押してください。
- 5.15 20 秒ほどお待ちになると、LAN 設定ページが再度開きます。プロジェクタ ーの IP アドレス、サブネットマスク、デフォルトゲートウェイ、DNS サーバー設定 が表示されます。プロジェクターの IP アドレス列に表示される IP アドレスを書 き留めておいてください。

注意事項:

- それでもプロジェクターの IP アドレスが表示されない場合は、ネットワーク管理者にお問い合わせください。
- RJ45 ケーブルが正しく接続されていなけれ
   ば、プロジェクターの IP アドレス、サブネットマスク、デフォルトゲートウェ

イ、DNS サーバー設定は 0.0.0.0 と表示されます。ケーブルが正しく接続 されており、上記の手順を再度確認してください。

- スタンバイモードでプロジェクターに接続する必要がある場合は、詳細
   >LAN コントロール設定メニューでLAN コントロールスタンバイをオンに
   設定してください。
- 非 DHCP 環境の場合:
- 1. 上記の 1-2 のステップの手順に従ってください。
- 2. LAN 設定を選択し、 ◆ を押して静止 IPを選択してください。
- 3. ネットワーク管理者からプロジェクターの IP アドレス、サブネットマスク、デフォ ルトゲートウェイ、DNS サーバー設定などの情報を取得してください。
- 4. 調整したい項目を選択し、Enterを押します。
- 5. ◀/▶を使ってカーソルを移動し、▲/▼を押して値を入力します。
- 6. 設定を保存するには、Enterを押します。設定を保存しない場合は、Exitを押してください。
- 7.▼を使って適用を選択し、次に Enter を押してください。
   注意事項:
  - RJ45 ケーブルが正しく接続されていなけれ
     ば、プロジェクターの IP アドレス、サブネットマスク、デフォルトゲートウェイ、DNS サーバー設定は 0.0.0.0 と表示されます。ケーブルが正しく接続されており、上記の手順を再度確認してください。
  - プロジェクターをスタンバイモードで接続したい場合は、静止 IP を 選択し、プロジェクターがオンのときにプロジェクターの IP アドレス 、サブネットマスク、既定のゲートウェイ、DNS サーバー情報を取得してく ださい。

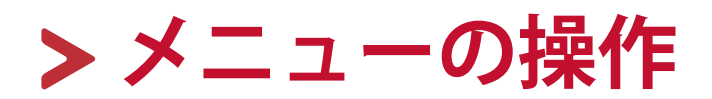

本章では、OSD メニューとそのオプションについて説明します。

### 一般的な OSD メニューの操作

**注意事項:**本書に掲載される OSD 画像は参照用であり、実際の仕様とは異なる可能性があります。また、次の OSD 設定の一部はご使用いただけない場合があります。実機の OSD をご参照ください。

本機には各種の調整や設定が行える、OSD メニューが備わっています。 プロジェクターまたはリモコンの Menu ボタンを押すと表示されます。

| ViewSonic                               |                |    |         |
|-----------------------------------------|----------------|----|---------|
|                                         | 「」<br>「」<br>表示 |    | e i     |
| アスペクト比                                  |                | 自動 |         |
| 台形補正<br>四隅の調整<br>ワープ<br>ズーム<br>デジタルレンズシ | ナ              |    |         |
| オーバースキャン                                |                | オフ |         |
| ● 信号なし                                  |                |    | 終了:Menu |

- 1. 
   1. 
   た使って、メインメニューにてご希望の項目を選択します。次に、Enterを 押すか、▲/▼を使ってサブメニューを開きます。
- 2. ▲/▼ を押して、メニューオプションを選択します。次に、Enter を押してそのサブメニューを表示します。または、 
   注意事項: サブメニュー オプションの中には、別のサブメニューもあります。 それぞれのサブメニューを開くには、Enter を押します。設定を調整/選択するには、▲/▼ または

### オン スクリーン ディスプレイ (OSD) メニュー構造

| メインメニュー | サブメニュー     | メニューオ         |          |          |
|---------|------------|---------------|----------|----------|
| 表示      | アスペクト比     | 自動            |          |          |
|         |            | 4:3           |          |          |
|         |            | 16:9          |          |          |
|         |            | 16:10         |          |          |
|         |            | 2.35:1        |          |          |
|         |            | ネイティブ         | ĵ`       |          |
|         | 台形補正       | 自動台形補         | 正        | オフ / オン  |
|         |            | 手動            | 垂直       | -40~40   |
|         |            |               | 水平       | -40~40   |
|         |            |               | 回転       | -40~40   |
|         | 四隅の調整      | 右上            |          | 45° /90° |
|         |            | 左上            |          | 45° /90° |
|         |            | 右下            |          | 45° /90° |
|         |            | 左下            |          | 45° /90° |
|         | ワープ        | 有効            |          | オフ / オン  |
|         |            | 操作方式          |          | OSD      |
|         |            |               |          | RS232    |
|         |            | ワープ調整         | <u>z</u> |          |
|         |            | リセット          |          |          |
|         | ズーム        | 0.8X ~2.0X    |          |          |
|         | デジタルレンズシフト | 垂直            |          | -50~50   |
|         |            | 水平            |          | -50~50   |
|         | オーバースキャン   | オフ /1/2/3/4/5 |          |          |

| メインメニュー | サブメニュー | メニューオプション                     |                                     |  |
|---------|--------|-------------------------------|-------------------------------------|--|
| 画像      | カラーモード | 明るい                           |                                     |  |
|         |        | スポーツ                          |                                     |  |
|         |        | 標準                            |                                     |  |
|         |        | ゲーム                           |                                     |  |
|         |        | 映画                            |                                     |  |
|         |        | ISF 昼間                        | (PX728-4K 専用)                       |  |
|         |        | ISF 夜間                        |                                     |  |
|         |        | ユーザー設定 1                      |                                     |  |
|         |        | ユーザー設定 2                      |                                     |  |
|         | 輝度     | 0~100                         |                                     |  |
|         | コントラスト | -50~50                        |                                     |  |
|         | 色温度    | 9500K/8500K/7500K/6500K/5500K |                                     |  |
|         |        | 赤ゲイン                          | 0~100                               |  |
|         |        | 緑ゲイン                          | 0~100                               |  |
|         |        | 青ゲイン                          | 0~100                               |  |
|         |        | 赤オフセット                        | -50~+50                             |  |
|         |        | 緑オフセット                        | -50~+50                             |  |
|         |        | 青オフセット                        | -50~+50                             |  |
|         | 詳細設定   | 色                             | -50~50                              |  |
|         |        | シャープネス                        | 0~31                                |  |
|         |        | ガンマ調整                         | 1.8/2.0/2.2/2.35/<br>2.5/Cubic/sRGB |  |
|         |        | Brilliantcolor                | オフ /1/2/3/4/<br>5/6/7/8/9/10        |  |
|         |        | カラーマネージメント                    | 原色                                  |  |
|         |        |                               | 色相                                  |  |
|         |        |                               | 彩度                                  |  |
|         |        |                               | ゲイン                                 |  |

| メインメニュー | サブメニュー                   | メニューオプション |                                                         |
|---------|--------------------------|-----------|---------------------------------------------------------|
| 画像      | サイレンスモード                 | オン        |                                                         |
|         |                          | オフ        |                                                         |
|         | カラー設定をリセット               | リセット      |                                                         |
|         |                          | キャンセル     |                                                         |
|         | ISF モード<br>(PX728-4K 専用) | (パスワード保護) |                                                         |
| 電源管理    | 自動電源オン                   | 信号        | 無効 /HDMI                                                |
|         |                          | CEC       | 無効 / 有効                                                 |
|         |                          | ダイレクト電源オン | 無効 / 有効                                                 |
|         | スマートエネルギー                | オートパワーオフ  | 無効 /10 分 /20 分 /<br>30 分                                |
|         |                          | スリープタイマー  | 無効 /30 分 /1 時間<br>2 時間 /3 時間 /<br>4 時間 /8 時間 /<br>12 時間 |
|         |                          | 省電力モード    | 無効 / 有効                                                 |
|         | USB A 電源                 | オン        |                                                         |
|         |                          | オフ        |                                                         |
| メインメニュー | サブメニュー      | メニューオプション           |                                      |
|---------|-------------|---------------------|--------------------------------------|
| 基本設定    | オーディオ設定     | ミュート                | オフ / オン                              |
|         |             | オーディオ音量             | 0~20                                 |
|         |             | 電源オン / オフ<br>お知らせ音  | オフ / オン                              |
|         | プレゼンテーショ    | タイマーの時間             | 1~240分                               |
|         | ンタイマー       | タイマー表示              | 常に使用する /1 分<br>2 分 /3 分 /<br>常に使用しない |
|         |             | タイマーの位置             | 左上/左下/右上/<br>右下                      |
|         |             | タイマーのカウント方法         | 減少 / 増加                              |
|         |             | サウンドによる通知           | オフ / オン                              |
|         |             | カウント開始 / オフ         |                                      |
|         | パターン        | オフ                  |                                      |
|         |             | テストカード              |                                      |
|         | 画面オフタイマー    | 無効 /5 分 /10 分 /15 分 | /20分 /25分 /30分                       |
|         | メッセージ       | オフ                  |                                      |
|         |             | オン                  |                                      |
|         | スプラッシュスクリーン | 黒                   |                                      |
|         |             | 青                   |                                      |
|         |             | ViewSonic           |                                      |

| メインメニュー | サブメニュー                     | メニューオプション           |                                         |
|---------|----------------------------|---------------------|-----------------------------------------|
| 詳細設定    | 3D 設定                      | 3D モード              | オン/オフ                                   |
|         | (PX728-4K/<br>PX748-4K 専用) | 3D 逆同期              | 無効 / 逆転                                 |
|         | HDMI 設定                    | HDMIフォーマット          | 自動 /RGB/YUV                             |
|         |                            | HDMI 範囲             | 自動/拡張/ノーマル                              |
|         | LANコントロール                  | LAN 設定              | DHCP オン / 静止 IP                         |
|         | 設定(PX728-4K/               | プロジェクターの IP ア       | ドレス                                     |
|         | PX/48-4K 守用)<br>           | サブネットマスク            |                                         |
|         |                            | デフォルトゲートウェ <i>・</i> | 1                                       |
|         |                            | DNS サーバー            |                                         |
|         |                            | LAN コントロール<br>スタンバイ | オフ / オン                                 |
|         |                            | 適用                  |                                         |
|         | HDR                        | HDR/HLG             | 自動 /SDR                                 |
|         |                            | EOTF                | 低/中/高                                   |
|         | Ultra Fast Input           | 非アクティブ              |                                         |
|         |                            | アクティブ               |                                         |
|         | 光源の設定                      | 光源モード               | ノーマル /Eco/<br>Dynamic Eco/<br>SuperEco+ |
|         |                            | 光源時間をリセット           |                                         |
|         |                            | 光源時間情報              | 光源使用時間                                  |
|         |                            |                     | ノーマル                                    |
|         |                            |                     | Eco                                     |
|         |                            |                     | Dynamic Eco                             |
|         |                            |                     | SuperEco+                               |
|         |                            |                     | 最大寿命換算時間                                |
|         | 設定をリセット                    | リセット                |                                         |
|         |                            | キャンセル               |                                         |

| メインメニュー | サブメニュー           | メニューオプション                             |                            |
|---------|------------------|---------------------------------------|----------------------------|
| システム    | 言語選択             | 多言語 OSD 選択                            |                            |
|         | プロジェクターの         | フロント投映                                |                            |
|         | 設置場所             | リア投映                                  |                            |
|         |                  | 天吊背面                                  |                            |
|         |                  | 天吊正面                                  |                            |
|         | メニュー設定           | メニュー表示時間                              | 5秒/10秒/15秒/<br>20秒/25秒/30秒 |
|         |                  | メニュー位置                                | 中央 / 左上 / 右上 /<br>左下 / 右下  |
|         | 高地モード            | オフ                                    |                            |
|         |                  | オン                                    |                            |
|         | クイック自動検索         | オフ                                    |                            |
|         |                  | オン                                    |                            |
|         | セキュリティ設定         | パスワードの変更                              |                            |
|         |                  | 電源ロック                                 | オフ / オン                    |
|         | コントロール<br>ボタンロック | オフ                                    |                            |
|         |                  | オン                                    |                            |
|         | リモコン コード         | 1/2/3/4/5/6/7/8                       |                            |
|         | 操作方式             | RS-232                                |                            |
|         |                  | USB                                   |                            |
|         | ボーレート            | 2400/4800/9600/14400/<br>57600/115200 | 19200/38400/               |
| インフォメー  | ソース              |                                       |                            |
| ション     | カラーモード           |                                       |                            |
|         | 解像度              |                                       |                            |
|         | カラーシステム          |                                       |                            |
|         | IP アドレス          | (PX728-4K/PX748-4K 専                  | [用]                        |
|         | MAC アドレス         |                                       |                            |
|         | ファームウェア<br>バージョン |                                       |                            |
|         | Ultra Fast Input |                                       |                            |
|         | シリアル番号           |                                       |                            |

## 表示メニュー

- **1.** リモコンまたはプロジェクター本体上部の Menu ボタンを押します。
- 2. </br>

   2.

| ViewSonic                                      |                                   |          |           |            |   |         |
|------------------------------------------------|-----------------------------------|----------|-----------|------------|---|---------|
|                                                | ©                                 | <b>P</b> | 〔〕〕<br>表示 | ۲ <u>۲</u> | y | ĺ       |
| <b>アスペク</b><br>一<br>一<br>一<br>一<br>一<br>一<br>一 | ト比<br>Ξ                           |          |           | 自動         |   |         |
| 四隅の調<br>ワープ<br>ズーム<br>デジタル                     | <b>]</b> 整<br>  .> <i>,</i> ブ≤ ,− | 74.      |           |            |   |         |
| ノンスル<br>オーバー                                   | レンヘン.<br>スキャン                     | >1.      |           | オフ         |   |         |
| • 信号なし                                         |                                   |          |           |            |   | 終了:Menu |

3. ▲/▼ を押してメニューオプションを選択します。次に、Enter を押してそのサブ メニューを表示します。または、◀/▶ を押して設定を調整/選択します。

**注意事項:** サブメニュー オプションの中には、別のサブメニューもあります。 それぞれのサブメニューを開くには、Enter を押します。 設定を調整/選択するには、▲/▼ または ◀/▶ を使います。

| メニュー<br>オプション | 説明                                                                                                    |
|---------------|----------------------------------------------------------------------------------------------------|
| アスペクト比        | <b>自動</b><br>プロジェクターの水平方向の解像度に合わせて、画像を<br>比例的に拡大縮小します。これは、4:3と16:9ではない入<br>力画像に適しており、画像のアスペクト比を変えずに、<br>スクリーンを最大限に活用できます。           |
|               | 4:3<br>4:3のアスペクト比は、スクリーンの中央に表示されるように画像を拡大縮小します。アスペクト比を変更せずに<br>表示できるので、これはコンピュータのモニター、標準<br>テレビ、および4:3アスペクト比のDVD映画など4:3画像に<br>最適です。 |
|               | <u>16:9</u><br>16:9のアスペクト比は、スクリーンの中央に表示される<br>ように画像を拡大や縮小にします。高精細テレビのよう<br>に、16:9のアスペクト比の画像に最適です。                                   |
|               | <u>16:10</u><br>16:10のアスペクト比は、スクリーンの中央に表示される<br>ように画像を拡大縮小します。16:10 のアスペクト比の画<br>像に最も適しています。                                        |
|               | <u>ネイティブ</u><br>画像を元の解像度で投影し、表示領域内に収まるように<br>サイズ変更します。より低い解像度の入力信号の場合、<br>投影された画像は元のサイズで表示されます。                                     |
| 台形補正          | 台形補正とは、まっすぐに投写されなかったため、投写<br>画像の上部または下部のいずれかが長くなってしまい、<br>歪んでいる台形を調整できる機能です。                                                        |
|               | <u>自動垂直台形補正</u><br>プロジェクターの傾きによって、歪んでいる台形の画像<br>が表示されたときに、自動的に垂直の歪みを調整できま<br>す。                                                     |
|               | <b>手動</b><br>-40 から 40 までの範囲で、手動で垂直、水平と回転で歪<br>みを調整できます。                                                                            |
| 四隅の調整         | 四隅が均等でない画像の形状とサイズを調整します。                                                                                                    |

| メニュー       | 説明                                                        |
|------------|-----------------------------------------------------------|
| オノショノ      |                                                           |
| ワープ        | この機能は、円柱や球体などの曲面に映像を写すとき、<br>投写画像の歪みを調整します。               |
|            | <u>有効</u><br>ワープ機能のオンとオフを切り替えます。                          |
|            | ワープ がオンになっているときには、台形補正および四<br>隅の調整機能はを無効になります。            |
|            | <mark>操作方式</mark><br>ワープ調整の制御方法を選択できます。                   |
|            | ワープ調整                                                     |
|            | この機能は、投写画像にグリッドパターンを付けて、パ<br>ターンにて画像補正を調整することができます。       |
|            | 操作方式には、下記手順に従ってください:                                      |
|            | 1. ▲/▼/◀/▶を使ってカーソルを調整したいポイントに移動します。                       |
|            | 2. Enter を押して調整に入ります。カーソルは暗紅色に変わります。                      |
|            | 3. /▼/◀/▶を使って、 x 軸と y 軸のポイントをシフトさせます。                     |
|            | <b>4. Menu</b> を押して調整を終了します。                              |
|            | 5. ステップ1から4を繰り返して、画像が正しく表示さ                               |
|            |                                                           |
|            | 6. Menu/Exit を押して調整を終了しより。                                |
|            | <u>リセット</u><br>  ロープの記字を切期値に互します                          |
|            |                                                           |
| スーム        | 投写画像を 0.8x - 2.0x の範囲で拡大、縮小します。                           |
| デジタルレンズシフト | デジタルレンズシフトは、デジタルズームを1倍(1.0x)以                             |
|            | トに調整されているとさ、ノロンエクターの画像を人ク                                 |
|            | リーノに止しく合わせるように9る機能で9。<br>  デジタルレンブシストは、地定両角をトー下、ナーナに      |
|            | テンダルレノスシノトは、投与画像を上、下、圧、石に<br>  移動させて、上り筋単に画像をフクリーンに合わせます。 |
|            | 移動として、より間半に画像をヘノリーンに日わしより<br> ので、手軽にプロジェクター設置することができます。   |
|            |                                                           |
|            | て広くなります。                                                  |
| オーバースキャン   | オーバースキャン率を0から5の範囲で調整します。                                  |
|            | 注意事項: この機能はコンポジットビデオまたは                                   |
|            | HDMI入力信号が選択されている場合の                                       |
|            | みに対応します。                                                  |

## 画像メニュー

- 1. Menu を押して、OSD メニューを表示します。
- 2. </br>

  2. 

  た使って、画像メニューを選択します。次に、Enterを押すか、▲/▼

  を使ってオプションを選択します。

| View   | Sonic        |                    |          |        |                   |   |         |
|--------|--------------|--------------------|----------|--------|-------------------|---|---------|
|        | ÷            | 3                  | <b>F</b> | いるのです。 | £ <del>;</del> ;} | Y | ŝ       |
|        | カラーモ         | ·                  |          |        | 標準                |   |         |
|        | 輝度<br>コントラス  | 자                  |          |        |                   |   |         |
|        | 色温度<br>詳細設7  | <del></del><br>一   |          |        | 6500K             |   |         |
|        | サイレン<br>カラー設 | 」<br>スモード<br>定をリセッ | F        |        | オフ                |   |         |
|        |              |                    |          |        |                   |   |         |
| -<br>- | <br>信号なし     |                    |          |        |                   |   | 終了:Menu |

3. ▲/▼を使ってご希望のオプションを選択すると、Enterを押してサブメニューを表示します。または、<//>

**注意事項:** サブメニュー オプションの中には、別のサブメニューもあります。 サブメニューを開くには、Enter を押します。 設定を調整/選択するには、▲/▼ または **4**/▶ を使ってください。

| メニュー<br>オプション | 説明                                                                                                    |
|---------------|----------------------------------------------------------------------------------------------------|
| カラーモード        | <u>明るい</u><br>投影画像の輝度を最大にします。このモードは非常に明<br>るい環境、部屋に最適です。                                                               |
|               | <u>スポーツ</u><br>明るい環境でスポーツ観戦向けに設計されたモードで<br>す。                                                                          |
|               | <u>標準</u><br>一般的な使用環境に適したモードです。                                                                                        |
|               | <u>ゲーム</u><br>明るいリビングでビデオゲームを楽しむのに最適なモー<br>ドです。                                                                        |
|               | ム <u>ービー</u><br>このモードはやや暗めの部屋で、PC 入力を介してデジタ<br>ルカメラや DV からカラームービーやビデオクリップを再<br>生するのに適しています。                            |
|               | <u>ISF 昼間 / ISF 夜間</u><br>ISF モードがオンのときに使用できます。                                                                        |
|               | ユーザー設定 1/ユーザー設定 2<br>カスタマイズした設定を呼び出します。ユーザー設定 1/<br>ユーザー設定 2 を選択した後、選択した入力信号に応じ<br>て画像メニューの一部のサブメニューを調整できるよう<br>になります。 |
| 輝度            | 値を大きくに調整すると、画像は明るくなります。値<br>を小さくに調整する<br>と、画像が暗くなりま<br>す。                                                              |
| コントラスト        | 入力コンテンツと視聴環境を合わせるように、ジョントラ <sup>+80</sup><br>ストを調整すればピーク<br>ホワイトレベルを設定で<br>きます。<br>                                    |

| メニュー<br>オプション | 説明                                                                                                    |
|---------------|----------------------------------------------------------------------------------------------------|
| 色温度           | 色温度は、5500K、6500K、7500K、8500K、および 9500K<br>の5 つの設定がプリセットされています。好みによって、<br>最適な設定を選択することができます。                                                                                                    |
|               | カスタム色温度を設定するには、以下の項目を調整でき<br>ます。                                                                                                    |
|               | <u>赤ゲイン/緑ゲイン/青ゲイン</u><br> 赤、緑、青のコントラストレベルを調整します。                                                                                                    |
|               | <u>赤オフセット/緑オフセット/青オフセット</u><br>赤、緑、青の輝度レベルを調整します。                                                                                                    |
| 詳細設定          | <b>色</b><br>数値を下げると、彩度が低くなります。設定が高すぎる<br>場合、色が濃すぎて非現実的な色になってしまいます。                                                                                                    |
|               | <u>シャープネス</u><br>数値を大きく調整すると画像は鮮明になります。低い数<br>値の場合、画像が柔らかくなります。                                                                                                    |
|               | ガンマ調整<br>ガンマとは、グレイスケールレベルの輝度レベルの関係<br>を反映します。                                                                                                    |
|               | Brilliantcolor<br>この機能は新しい色処理アルゴリズム技術を利用するこ<br>とで、投写画像を鮮やかな色で本物のように再現するる<br>と共に、明るさをより高めることができます。<br>ビデオや自然のシーンでよく見られる中間調イメージの<br>場合は、50%以上の輝度を上げることができますので、<br>自然な色を再現することが可能です。高画質が必要な場<br>合は、必要に応じて数値を調整してください。 |
| 詳細設定          | <u>カラーマネージメント</u><br>会議室、映画館、ホームシアターなど、照明レベルを調<br>整できる場所に設置した場合、カラーマネージメントが<br>必要となります。カラーマネージメントを使用すると、<br>色をより正確に再現するために、より詳細に色を調整す<br>ることができます。先に原色を選択し、次に色相、彩度<br>およびゲインの範囲と数値を調整してください。                       |

| メニュー<br>オプション                  | 説明                                                                                                    |
|--------------------------------|----------------------------------------------------------------------------------------------------|
| サイレンスモード                       | アコースティックノイズを最小限に軽減します。プロジェクターのノイズを抑えて、非常に静かな環境で映画を<br>鑑賞するこに最適です。<br>注意事項:このモードを選択すると XPR 機能がオフになり、投写画像が自動的にフルHD<br>1080p 解像度に切り替わります。また、光源モードが Eco に切り替わります。さら                                                        |
|                                | に、一部の機能が使用できなくなります。<br>                                                                                                    |
| カフー設定をリセット                     | 現住の画像設定を工場出何時にリセットしより。                                                                                                    |
| <b>ISF モード</b><br>(PX728-4K専用) | ISF キャリブレーションメニューはパスワードで保護され<br>ており、許可された ISF キャリブレータのみアクセスでき<br>ます。                                                                                                    |
|                                | ISF (Imaging Science Foundation) はさまざまな面に配慮して<br>開発された、映像を向上させる規格として業界で広く認<br>識されています。また、ISF 認定映像機器で最適な画質を<br>引き出すために、開発技術者や設置者向けが使用できる<br>トレーニングプログラムが組み込まれています。そのた<br>め、設定とキャリブレーションは ISF 認定設置専門技術者<br>が行うことをお勧めします。 |
|                                | 注意事項:                                                                                                    |
|                                | <ul> <li>・ デフォルトのパスワード:▲、▼、▲、▼、</li> </ul>                                                                                                    |
|                                | <ul> <li>詳細は、www.imagingscience.com (英語)をご覧になる<br/>か、製品を購入された販売店、代理店または ViewSonic<br/>カスタマーサポートセンターにお問合せください。</li> </ul>                                                                                               |

# 電源管理メニュー

1. Menu を押して、OSD メニューを表示します。

2. </br>

2. 

▶
を使って、電源管理メニューを選択します。次に、Enterを押すか、

▲/▼を使って電源管理を開きます。

| View | Sonic                |              |   |             |    |   |          |
|------|----------------------|--------------|---|-------------|----|---|----------|
|      | i.                   | Ø            | Ø | 〔〕〕<br>電源管理 | ۲÷ | y | Ĵ        |
|      | <b>自動電源</b><br>スマート: | !オン<br>エネルギ- |   |             |    |   |          |
|      | USB A 電              | 源            |   |             | オン |   |          |
|      |                      |              |   |             |    |   |          |
|      |                      |              |   |             |    |   |          |
|      |                      |              |   |             |    |   |          |
| Þ    | HDMI                 |              |   |             |    |   | 終了: Menu |

3. ▲/▼を使ってご希望のオプションを選択すると、Enterを押してサブメニューを表示します。または、<//>

**注意事項:** サブメニュー オプションの中には、別のサブメニューもあります。 それぞれのサブメニューを開くには、Enter を押します。設定を調 整/選択するには、▲/▼ または ◀/▶ を使います。

| メニュー<br>オプション | 説明                                                                                                    |
|---------------|----------------------------------------------------------------------------------------------------|
| 自動電源オン        | <b>信号</b><br>ご希望の入力信号を選択すると、該当ケーブルから信号<br>が入力されるときに、プロジェクターが自動的にオンに<br>なります。また、すべての入力信号を受信するときに、<br>本機が自動的にオンになります。                                                                                                    |
|               | CEC<br>本機は、HDMI 接続を介して電源のオン/オフ操作を同期<br>できる CEC (Consumer Electronics Control) 機能に対応して<br>います。CEC 機能に対応している周辺機器がプロジェクタ<br>ーの HDMI 入力に接続されていると、プロジェクターの<br>電源を切ったときには、接続した周辺機器の電源も自動<br>的に切れます。接続されている周辺機器の電源を入れる<br>と、本機の電源も自動的に入ります。<br>注意事項: |
|               | <ul> <li>CEC 機能を正常に機能させるには、HDMI ケーブルにより周辺機器を本機の HDMI 入力に正しく接続すると CEC 機能が有効になります。</li> <li>接続した周辺機器によって、CEC 機能が作動しない場合 があります。</li> </ul>                                                                                                    |
|               | ダイレクト電源オン<br>電源コードから電源が供給されると、本機は自動的にオンになります。                                                                                                    |
| スマートエネルギー     | <ul> <li>オートパワーオフ</li> <li>指定した時間を経過しても入力信号が検出されないときには、光源の寿命を消耗しないように自動的に本機の電源をオフにします。</li> <li>スリープタイマー</li> <li>設定した時間を経過すると、光源の寿命を消耗しないように自動的に本機の電源をオフにします。</li> </ul>                                                                     |
|               | <b>省電力モード</b><br>有効を選択すると、入力信号が検出されなければ、消費<br>電力量は低減されます。5分間信号が検出されない場合<br>は、本機の光源モードは SuperEco+モードに変更します。<br>光源の寿命を延長するのに役立ちます。                                                                                                    |
| USB A 電源      | オンにすると、USB Type A ポートは電力の供給を可能にし、操作方式も自動的に RS-232 に切り替わります。                                                                                                    |

# 基本メニュー

- 1. Menu を押して、OSD メニューを表示します。
- 2. </br>

   2.

| View         | Sonic                          |                      |      |           |          |   |           |
|--------------|--------------------------------|----------------------|------|-----------|----------|---|-----------|
|              |                                | Ø                    | Ī    | (人)<br>基本 | £3       | Y | Ĵ         |
| (            | オーディス<br>プレゼン:<br>パターン<br>画面オフ | す設定<br>テーション<br>タイマー | タイマー |           | オフ<br>無効 |   |           |
|              | メッセーシ<br>起動画面                  | <u>,</u>             |      |           | オン<br>黒  |   |           |
| - <b>ਦ</b> 1 | 言号なし                           |                      |      |           |          |   | 終了 : Menu |

3. ▲/▼を使ってご希望のオプションを選択すると、Enterを押してサブメニューを表示します。または、<//>

**注意事項:** サブメニュー オプションの中には、別のサブメニューもあります。 それぞれのサブメニューを開くには、Enter を押します。設定を調 整/選択するには、▲/▼ または ◀/▶ を使います。

| メニューオプション         | 説明                                                                                                    |
|-------------------|----------------------------------------------------------------------------------------------------|
| オーディオ設定           | <b>ミュート</b><br>オンを選択すると、プロジェクターの内蔵スピーカー、<br>またはオーディオ出力ステレオミニジャックからの音量<br>はオフになります。                                                 |
|                   | <b>音量</b><br>本機の内蔵スピーカーの音量レベル、またはオーディオ<br>出力ステレオミニジャックの音量を調整します。                                                                   |
|                   | <u>電源オン/オフお知らせ音</u><br> 起動時とシャットダウン時のお知らせ音をオン/オフに<br> します。                                                                         |
| プレゼンテーション<br>タイマー | プレゼンテーションタイマーはプレゼンテーション時間<br>をスクリーン上に表示して、プレゼンターが上手く時間<br>管理できるようにします。                                                             |
|                   | タイマーの時間<br>時間範囲を設定します。既にタイマーがオンになってい<br>る場合は、タイマーの時間をリセットし、タイマーのカ<br>ウントを新しく開始します。                                                 |
|                   | タイマー表示<br>次の時間で画面にタイマーを表示できるようにします。<br>* 常に使用する:プレゼンテーション中、常にタイ<br>マーをスクリーン上に表示します。                                                |
|                   | <ul> <li>» 1分/2分/3分:タイマーを最後の 1/2/3 分間だけ<br/>表示します。</li> <li>» 常に使用しない:プレゼンテーション中、タイマ<br/>ーを表示しません。</li> </ul>                      |
|                   | タイマーの位置<br>スクリーン上に表示されるタイマーの位置を設定します。                                                                                              |
|                   | <ul> <li>タイマーのカウント方法</li> <li>カウントする方向を設定します。</li> <li>※減少:あらかじめ設定した時間から0までカウントダウンします。</li> <li>※増加:0からあらかじめ設定した時間までカウン</li> </ul> |
|                   | トします。<br><b>サウンドによる通知</b><br>サウンドによる通知を有効または無効にします。設定す<br>ると、カウントダウン/アップが残り 30 秒になるとビー<br>ッという音が 2 回鳴り、タイムアップすると 3 回鳴りま<br>す。      |
|                   | <br>カウント開始/オフ<br>カウント開始を選択すると、タイマーが有効になりま<br>す。オフを選択すると、キャンセルします。                                                                  |

| メニューオプション | 説明                                                                                                    |
|-----------|----------------------------------------------------------------------------------------------------|
| パターン      | テストパターンを表示し、画像サイズとフォーカスを調整して、投写画像の歪みをチェックすることができます。                                                                                                    |
| 画面オフタイマー  | <ul> <li>消画状態で一定期間無作動の状態が続くと、自動的に画像を表示する状態に戻すことができます。消画状態にするには、プロジェクター本体またはリモコンの Blankを押します。</li> <li>注意事項:投写中に投写レンズを他の物体で覆わないでください。その物体が過熱し変形したり、火災の原因となり大変危険です。</li> </ul> |
| メッセージ     | アラームメッセージをオンまたはオフにします。                                                                                                    |
| 起動画面      | 起動時に表示されるロゴ画面を選択することができま<br>す。                                                                                                    |

## 詳細メニュー

1. Menu を押して、OSD メニューを表示します。

2. </br>

2. 

▶
を使って、詳細メニューを選択します。次に、Enterを押すか、

▲/▼を使って詳細を開きます。

| View | Sonic                  |                         |   |          |          |   |          |
|------|------------------------|-------------------------|---|----------|----------|---|----------|
|      | <u>i</u>               | Ø                       | Ĩ | いい<br>詳細 | <b>#</b> | Y | ĩ        |
|      | HDMI 影                 | 定                       |   |          |          |   |          |
|      | HDR                    |                         |   |          |          |   | 24       |
|      | Ultra Fa<br>光源の<br>設定を | ast Input<br>設定<br>ノセット |   |          |          |   |          |
| -Ð   | HDMI                   |                         |   |          |          |   | 終了: Menu |

3. ▲/▼を使ってご希望のオプションを選択すると、Enterを押してサブメニューを表示します。または、<//>

**注意事項:** サブメニュー オプションの中には、別のサブメニューもあります。 それぞれのサブメニューを開くには、Enter を押します。設定を調 整/選択するには、▲/▼ または ◀/▶を使います。

| メニュー<br>オプション                            | 説明                                                                                                    |
|------------------------------------------|----------------------------------------------------------------------------------------------------|
| <b>3D設定</b><br>(PX728-4K/PX748-4K<br>のみ) | 本機には、画像に深みを与えることで 3D 映画、動画、ス<br>ポーツイベントをよりリアルにお楽しめる 3D 機能が搭載<br>されています。3D 映像をご覧になるには、3D メガネを着<br>用する必要があります。 |
|                                          | 3Dモード<br>3D 機能を有効/無効にします。<br>注意事項: 3D 同期機能がオンのとき:<br>・ 投写画像の輝度レベルが下がります。<br>・ カラーモード、光源モード、ズーム、オーバースキャンは     |
|                                          | 調整できません。<br><u>3D逆同期</u><br>画像の深さが逆転している場合は、この機能を有効にす<br>ると問題を解決できます。                                        |
| HDMI 設定                                  | <u>HDMI フォーマット</u><br>接続した出力機器の色空間設定に基づいて、適切なフォ<br>マットを選択します。                                                |
|                                          | » 自動:入力信号の色空間設定が自動的に検出さ<br>れるように設定します。                                                                       |
|                                          | » RGB:色空間を RGB に設定します。<br>» YUV:色範囲を YUV に設定します。                                                             |
|                                          | <u>HDMI 範囲</u><br>接続した出力機器の色域設定に基づいて、適切な HDMI 色<br>域を選択します。                                                  |
|                                          | » 自動:プロジェクターに入力信号の HDMI 範囲を<br>自動的に検出させます。                                                                   |
|                                          | » 拡張:HDMI 色範囲を 0 - 255 として設定します。<br>» ノーマル:HDMI 色範囲を 16 - 235 として設定しま<br>す。                                  |

| メニュー<br>オプション    | 説明                                                                                                    |
|------------------|----------------------------------------------------------------------------------------------------|
| HDR              | HDR/HLG<br>本機は、HDR/HLG入力形式に対応します。これは入力ソ<br>ースのダイナミックレンジを自動的に検出し、暗い部分<br>と明るい部分の明暗差を、白飛びや黒つぶれすることな<br>く、より細部まで鮮明に表現することができ、より現実<br>感のあるリアルでダイナミックな映像を映し出します。<br>その他、一般的なSDR形式も選択できます。      |
|                  | EOTF<br>プロジェクターは、入力ソースに応じて映像の輝度レベ<br>ルを自動調整できます。通常は、デフォルト値「中」を<br>推奨します。投写画像が暗い場合は、「低」を選択して<br>ください。グラデーションのプロパティが優先する場合<br>は、「高」を選択してください。                                               |
| Ultra Fast Input | Ultra Fast Input 機能を活用すると、遅延なく正確なタイミ<br>ングでコマンドを実行できますので、ゲーミングにおけ<br>る性能を向上させることが可能になります。<br>有効にすると、次の設定が初期値に戻されます:ワー<br>プ、台形補正、四隅の調整、デジタルレンズシフト、ズ<br>ーム。<br>注意事項: この機能は、ネイティブのタイミング入力信号が |
|                  | 選択されている場合にしか使用できません。                                                                                                    |

| メニュー<br>オプション                                         | 説明     |                                                                                                    |
|-------------------------------------------------------|--------|----------------------------------------------------------------------------------------------------|
| <b>LAN コント<br/>ロール設定</b><br>(PX728-4K/PX748-4K<br>のみ) | LAN 設定 | 環境で<br>P アドレス、サブネットマスク、<br>フェイ、DNS サーバー設定が自<br>場合は、これを選択してくださ<br>環境で、下記の設定に調整した<br>Rしてください。<br>▲/►を使用して欄を選択し、<br>▲/▼を使用して値を調整しま<br>す。 |

| メニュー  | 説明                                                                                                    |
|-------|----------------------------------------------------------------------------------------------------|
| オブション |                                                                                                    |
| 光源の設定 | <ul> <li>光源モード         <ul> <li>ノーマル:光源を最大輝度にします。</li> <li>Eco:光源の電力消費量を最大 30% 低減し、輝度<br/>を下げて光源の寿命を延長させながら、ファンの<br/>ノイズも低減させます。</li> <li>Dynamic Eco:メディアコンテンツの輝度によって<br/>は、電力消費量を最大 65% 節電できます。</li> </ul> </li> </ul> |
|       | » SuperEco+:光源の電力消費量を最大 60% 低減し、輝度を下げて光源の寿命を延長させながら、ファンのノイズも低減させます。 注音事項:                                                                                                    |
|       | <ul> <li>光源温度を調整するには、光源モードを SuperEco+ に設定すると、エコモードが 4 時間毎に 10 分間オンになります。</li> </ul>                                                                                                    |
|       | <ul> <li>カフーモードおよび カフー設定をリセット は、光源モード<br/>が SuperEco+ に設定されている場合に使用できません。</li> </ul>                                                                                                    |
|       | <u>光源時間をリセット</u><br>新しいランプに交換した後は、光源タイマーをリセット<br>します。ランプを交換する場合は、専門のサービス担当<br>者にお問い合わせください。                                                                                                    |
|       | <ul> <li>光源時間情報         <ul> <li>※ 光源使用時間:光源の使用時間数を表示します。</li> <li>※ 最大寿命換算時間:各光源モードの使用時間を<br/>合計し、光源の寿命に換算して表示します。</li> <li>計算方式は下記でございます:</li> </ul> </li> </ul>                                                       |
|       | 最大寿命換算時間 = 3.34 x (ノーマルモードで<br>の使用時間) + 2 x (Eco モードでの使用時間) +<br>1.34 x (Dynamic Eco モードでの使用時間) + 1 x<br>(SuperEco+ モードでの使用時間)                                                                                           |
|       | <ul> <li>A/20-4K/PX/40-4K.</li> <li>最大寿命換算時間 = 5 x (ノーマルモードでの使用時間) + 2 x (Eco モードでの使用時間) +</li> <li>2.5 x (Dynamic Eco モードでの使用時間) + 1</li> <li>x (SuperEco+ モードでの使用時間)</li> </ul>                                        |

| メニュー<br>オプション | 説明                                                                                                    |
|---------------|----------------------------------------------------------------------------------------------------|
| 設定をリセット       | すべての設定を工場出荷時の値に戻します。<br>設定をリセットを使用すると、以下の設定は現在の設定<br>値のまま維持されます:ズーム、台形補正、四隅の調<br>整、言語選択、プロジェクターの投写位置、USBA電源<br>、高地モード、セキュリティ設定、リモコンコード<br>、操作方式、ボーレート。 |

## システムメニュー

1. Menu を押して、OSD メニューを表示します。

2. </br>

2. 

か、▲/▼ を使ってシステム

Enter を押す

| ViewSor         | nic                              |                 |     |            |                             |     |     |      |
|-----------------|----------------------------------|-----------------|-----|------------|-----------------------------|-----|-----|------|
|                 |                                  | (C)             | ſ   | 【注<br>システム | ÷                           | ۲   | Ĵ   |      |
| (言語<br>プロ<br>メニ | <mark>選択</mark><br>Iジェクタ<br>ニュー設 | ターの設置<br>定      | 置場所 |            | フロント                        | ~投映 |     |      |
| 高地<br>クイ<br>セ=  | bモード<br>´ック自動<br>キュリテ            | :<br>助検索<br>ィ設定 |     |            | オフ<br>オフ                    |     |     |      |
| コン<br>リモ<br>操(  | (トロー)<br>:コンコ<br>乍方式,<br>-1/ト    | ルボタン⊏<br>ード     | コック |            | オフ<br>8<br>RS-23:<br>115200 | 2   |     |      |
| ● 信号            | なし                               |                 |     |            | 10200                       |     | 終了: | Menu |

3. ▲/▼を使ってご希望のオプションを選択すると、Enterを押してサブメニューを表示します。または、<//>

**注意事項:** サブメニュー オプションの中には、別のサブメニューもあります。 それぞれのサブメニューを開くには、Enter を押します。設定を調 整/選択するには、▲/▼ または ◀/▶を使います。

| メニュー             | 説明                                                                                                    |
|------------------|----------------------------------------------------------------------------------------------------|
| オプション            |                                                                                                    |
| 言語選択             | OSD メニューの言語を設定します。                                                                                                    |
| プロジェクターの<br>設置場所 | 画像を正しく投写するために、プロジェクターの設置方<br>式を選択します。                                                                                                    |
| メニュー設定           | <mark>メニュー表示時間</mark><br>OSD メニューが表示続ける時間を設定します。                                                                                                    |
|                  | <mark>メニュー位置</mark><br>OSD メニューの位置を選択します。                                                                                                    |
| 高地モード            | 海抜 1,500 m ~ 3,000 m、気温 5℃~ 25℃の環境で本製品<br>を使用する場合は、高地モードを使用することをお勧め<br>します。<br><b>注意事項:</b>                                                                                                    |
|                  | <ul> <li>高度 0~1,499 m、気温 5°C ~ 35°C の環境では高地モードはご使用にならないでください。このような環境で高地対応モードを使用すると、本機が過冷却しまいます。</li> <li>高地モードでは、冷却と性能を高めるために、ファンの回転速度が速くなるためノイズが高くなります。</li> </ul>                                                                                                    |
| クイック自動検索         | 入力信号を自動検出させることができます。                                                                                                    |
| セキュリティ設定         | 詳細は、18ページの「パスワード機能の使用」を参照<br>してください。                                                                                                    |
| コントロール<br>ボタンロック | 本機のコントロールボタンをロックします。                                                                                                    |
| リモコン コード         | 本機のリモコンコードを 1~8 に設定します。<br>本機が同時に数台のリモコンに接続されている場合は、<br>コードを切り換えると他のリモコンの干渉を受けませ<br>ん。リモコンコードを設定したら、このリモコンと同じ<br>ID に切り換えると本機を操作できます。<br>リモコンのコードを切り換えるには、リモコンの ID set<br>と番号ボタンを同時にを 5 秒以上押します。初期コード<br>は1に設定されています。コードを 8 に切り替えると、<br>リモコンで各プロジェクターを操作することができま<br>す。<br><b>注意事項:</b> プロジェクターとリモコンに別のコードが設定さ<br>れている場合は、リモコンのコードを切り<br>換えるように促すメッセージが表示されます。 |

| メニュー<br>オプション | 説明                                                                                                |
|---------------|---------------------------------------------------------------------------------------------------|
| 操作方式          | 制御ポートを選択できます。RS-232 ポートまたは USB ポートを使用できます。USB を選択すると、USB A 電源は自動的にオフに切り替わります。                     |
| ボーレート         | RS-232 コマンドで本機を操作できるように、適切な RS-<br>232 ケーブルを使って本機をコンピューターに接続し、<br>ボーレートはコンピューターと同じ値に設定してくださ<br>い。 |

**1.** オンスクリーン ディスプレイ (OSD) メニューで Menu を押します。 2. ◀/▶を押して**情報**メニューを開くと、その内容が表示されます。

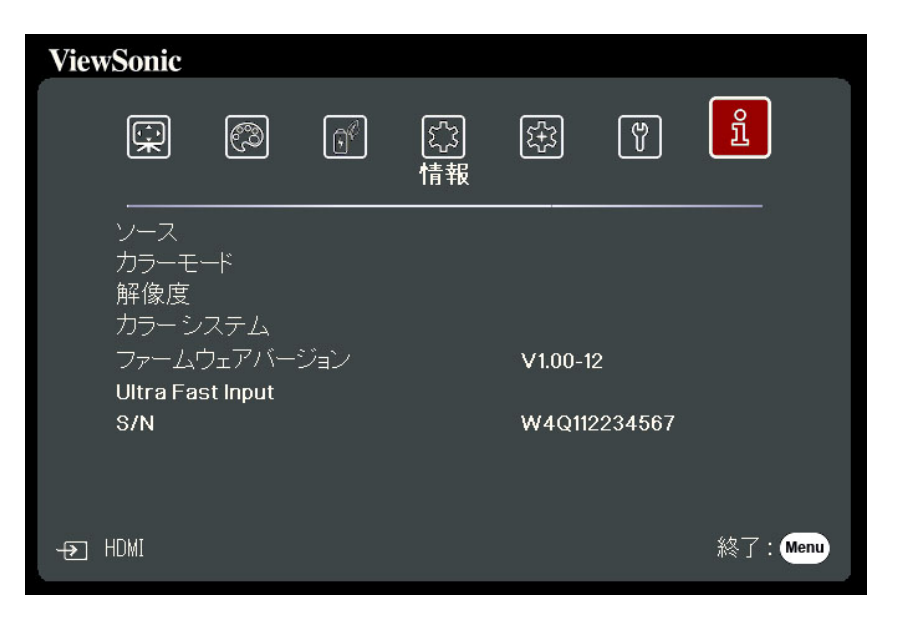

| メニューオプション             | 説明                        |
|-----------------------|---------------------------|
| ソース                   | 現在の入力源を表示します。             |
| カラーモード                | 画像メニューで選択したモードを表示します。     |
| 解像度                   | 入力源のネイティブ解像度を表示します。       |
| カラー システム              | 入力システムフォーマットを表示します。       |
| IP アドレス               | プロジェクターの IP アドレスが表示されます。  |
| (PX728-4K/PX748-4Kのみ) |                           |
| MAC アドレス              | プロジェクターの MAC アドレスが表示されます。 |
| (PX728-4K/PX748-4Kのみ) |                           |
| ファームウェアバージョン          | 現在のファームウェア バージョンを表示します    |
| Ultra Fast Input      | 機能がアクティブかどうかを表示します。       |
| S/N                   | 本機のシリアル番号を表示します。          |

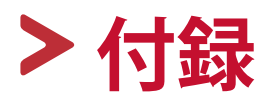

# 仕様

| アイテム     | カテゴリー          | 仕様                                                                                                    |                          |                      |  |
|----------|----------------|----------------------------------------------------------------------------------------------------|--------------------------|----------------------|--|
|          |                | РХ701-4К                                                                                                   | РХ728-4К                 | PX748-4K             |  |
| プロジェクター  | タイプ            | DI                                                                                                    | Pランプ                     |                      |  |
|          | ディスプレイ<br>サイズ  | 6                                                                                                    | 0"~200"                  |                      |  |
|          | 輝度(ルーメン)       | 3,200 ANSI                                                                                                 | 2,000 ANSI               | 4,000 ANSI           |  |
|          | 投写率            | 1.50~1.65<br>(95"土3%@3.16m)                                                                                | 1.13~<br>(95" ±3%        | 13~1.47<br>3%@2.37m) |  |
|          | レンズ            | 光学ズーム<br>1.1x±2%                                                                                           | 光学ズ<br>1.3x <sup>±</sup> | デーム<br>=2%           |  |
|          | 光源タイプ          | UHP 203W E20.7i                                                                                            | UHP 240\                 | V E20.7i             |  |
|          | ディスプレイ<br>システム | 1-CHIP DMD                                                                                                 |                          |                      |  |
| 入力信号     | HDMI           | f <sub>n</sub> :15K~135KHz、f <sub>v</sub> :23~240Hz <sup>1,2,3,</sup><br>ピクセルレート:170MHz                    |                          |                      |  |
| 解像度      | ネイティブ          | 3840 x 2160                                                                                                |                          |                      |  |
| 電源アダプター⁴ | 入力電圧           | AC 100-240V、50/60 Hz(自動切り替え)                                                                               |                          |                      |  |
| 操作条件     | 温度             | $0^{\circ} C \sim 40^{\circ} C (32^{\circ} F \sim 104^{\circ} F)$                                          |                          |                      |  |
|          | 湿度             | 0%~90%(結露な                                                                                                 | :きこと)                    |                      |  |
|          | 高度             | $0 \sim 1,499 \text{ m} (5^{\circ} \text{ C} \sim 35^{\circ} \text{ C})$<br>1,500 ~ 3,000 m (5° C ~ 25° C) |                          | )                    |  |
| 保管条件     | 温度             | -20° C $\sim$ 60° C (Å                                                                                     | 詰露なきこと)                  |                      |  |
|          | 湿度             | 0%~90%(結露なきこと)                                                                                             |                          |                      |  |
|          | 高度             | $0 \sim 1,219 \text{ m} (-20^{\circ} \text{ C} \sim 30^{\circ} \text{ C})$                                 |                          |                      |  |
| 外形寸法     | 本体 (W x H x D) | 312 x 108.37 x 221.8 mm (12.3" x 4.3" x 8.7")                                                              |                          |                      |  |
| 重量       | 本体             | 4 kg 4 kg                                                                                                  |                          | g                    |  |
| 消費電力     | 標準5            | 265W(標準) 310W(標準)                                                                                          |                          | 標準)                  |  |
|          | オフ             | < 0.5W(スタンバイ)                                                                                              |                          |                      |  |

<sup>1</sup> 4.2ms超高速入力と240Hzを有効にするには、詳細設定でオンにし、入力コンテンツが240Hzのリフレッシュレートであることを確認してください。 有効にした時にサポートされる最高の解像度は1080pです。

<sup>2</sup> 240Hz出力は、HDMIによる PC からの RGB 色域 1080p 解像度出力のみに対応しています。

<sup>3</sup> PS4、PS5、XBOX の場合は、ゲーム機仕様の制限のため、240Hz出力に対応しておりません。

<sup>4</sup> ViewSonic<sup>®</sup> 製または認定されたメーカーのアダプター以外はご使用にならないでください。

<sup>5</sup>テスト条件は EEI 基準に準拠しています。

## 本機サイズ

312 mm (幅) x 108 mm (高さ) x 222 mm (奥行き)

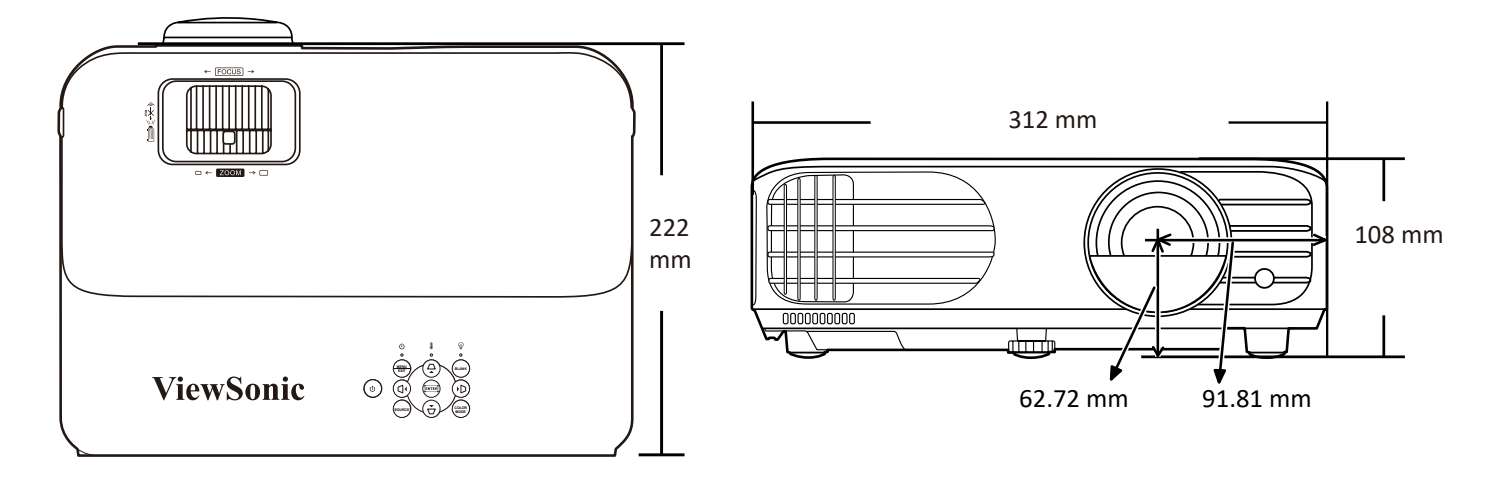

# タイミングチャート

## HDMI (PC)

| 解像度        | モード                           | リフレッシュレート | 水平周波数  | クロック    | 3D 同期 *         |
|------------|-------------------------------|-----------|--------|---------|-----------------|
|            |                               | (Hz)      | (kHz)  | (MHz)   | フレーム<br>シーケンシャル |
| 640 x 480  | VGA_60                        | 59.94     | 31.469 | 25.175  | Ø               |
|            | VGA_72                        | 72.809    | 37.861 | 31.5    |                 |
|            | VGA_75                        | 75        | 37.5   | 31.5    |                 |
|            | VGA_85                        | 85.008    | 43.269 | 36      |                 |
| 720 x 400  | 720 x 400_70                  | 70.087    | 31.469 | 28.3221 |                 |
| 800 x 600  | SVGA_60                       | 60.317    | 37.879 | 40      | Ø               |
|            | SVGA_72                       | 72.188    | 48.077 | 50      |                 |
|            | SVGA_75                       | 75        | 46.875 | 49.5    |                 |
|            | SVGA_85                       | 85.061    | 53.674 | 56.25   |                 |
|            | SVGA_120<br>(Reduce Blanking) | 119.854   | 77.425 | 83      | Ø               |
| 1024 x 768 | XGA_60                        | 60.004    | 48.363 | 65      | Ø               |
|            | XGA_70                        | 70.069    | 56.476 | 75      |                 |
|            | XGA_75                        | 75.029    | 60.023 | 78.75   |                 |
|            | XGA_85                        | 84.997    | 68.667 | 94.5    |                 |
|            | XGA_120                       | 119.804   | 98.958 | 137.750 |                 |
| 1152 x 864 | 1152 x 864_75                 | 75        | 67.5   | 108     |                 |
| 1280 x 720 | 1280 x 720_60                 | 60        | 45     | 74.25   | Ø               |
| 1280 x 768 | 1280 x 768_60                 | 60        | 47.396 | 68.25   | Ø               |
|            | 1280 x 768_60                 | 59.87     | 47.776 | 79.5    | Ø               |

| 解像度             | モード                                 | リフレッシュレート | 水平周波数  | クロック    | 3D 同期 *         |
|-----------------|-------------------------------------|-----------|--------|---------|-----------------|
|                 |                                     | (Hz)      | (kHz)  | (MHz)   | フレーム<br>シーケンシャル |
| 1280 x 800      | WXGA_60                             | 59.81     | 49.702 | 83.5    | Ø               |
|                 | WXGA_75                             | 74.934    | 62.795 | 106.5   |                 |
|                 | WXGA_85                             | 84.88     | 71.554 | 122.5   |                 |
|                 |                                     |           |        |         |                 |
| 1280 x 1024     | SXGA_60                             | 60.02     | 63.981 | 108     |                 |
|                 | SXGA_75                             | 75.025    | 79.976 | 135     |                 |
|                 | SXGA_85                             | 85.024    | 91.146 | 157.5   |                 |
| 1280 x 960      | 1280 x 960_60                       | 60        | 60     | 108     | Ø               |
|                 | 1280 x 960_85                       | 85.002    | 85.938 | 148.5   |                 |
| 1360 x 768      | 1360 x 768_60                       | 60.015    | 47.712 | 85.5    | Ø               |
| 1366 x 768      | 1366 x 768_60                       | 59.790    | 47.712 | 85.000  | Ø               |
| 1440 x 900      | WXGA+_60                            | 60        | 55.469 | 88.75   |                 |
|                 | WXGA+_60                            | 59.887    | 55.935 | 106.5   | Ø               |
| 1400 x 1050     | SXGA+_60                            | 59.978    | 65.317 | 121.75  | Ø               |
| 1600 x 1200     | UXGA                                | 60        | 75     | 162     | Ø               |
| 1680 x 1050     | 1680 x 1050_60                      | 59.883    | 64.674 | 119.000 |                 |
|                 | 1680 x 1050_60                      | 59.954    | 65.29  | 146.25  | Ø               |
| 1920 x 1200     | 1920 x 1200_60<br>(Reduce Blanking) | 59.950    | 74.038 | 154.000 |                 |
| 640 x 480@67Hz  | MAC13                               | 66.667    | 35     | 30.24   |                 |
| 1024 x 768@75Hz | MAC19                               | 75.020    | 60.241 | 80      |                 |
| 3840 x 2160     | 3840 x 2160_30                      | 30        | 67.5   | 297     |                 |

注意事項:\*3D 同期 PX728-4K/PX748-4K でのみ使用できます。

## HDMI(ビデオ)

| ビデオモード   | 解像度             | 水平           | 重直          | ドット                  | 3D 同期 *         |
|----------|-----------------|--------------|-------------|----------------------|-----------------|
|          |                 | 周波数<br>(KHz) | 周波数<br>(Hz) | クロック<br>周波数<br>(MHz) | フレームシーケ<br>ンシャル |
| 480i     | 720(1440) x 480 | 15.73        | 59.94       | 27                   | Ø               |
| 480p     | 720 x 480       | 31.47        | 59.94       | 27                   | Ø               |
| 576i     | 720(1440) x 576 | 15.63        | 50          | 27                   | Ø               |
| 576p     | 720 x 576       | 31.25        | 50          | 27                   | Ø               |
| 720/50p  | 1280 x 720      | 37.5         | 50          | 74.25                | Ø               |
| 720/60p  | 1280 x 720      | 45           | 60          | 74.25                | Ø               |
| 1080/24P | 1920 x 1080     | 27           | 24          | 74.25                |                 |
| 1080/50i | 1920 x 1080     | 28.13        | 50          | 74.25                | Ø               |
| 1080/60i | 1920 x 1080     | 33.75        | 60          | 74.25                | Ø               |
| 1080/50P | 1920 x 1080     | 56.25        | 50          | 148.5                | Ø               |
| 1080/60P | 1920 x 1080     | 67.5         | 60          | 148.5                | Ø               |
| 2160/24P | 3840 x 2160     | 54           | 24          | 297                  |                 |
| 2160/25P | 3840 x 2160     | 56.25        | 25          | 297                  |                 |
| 2160/30P | 3840 x 2160     | 67.5         | 30          | 297                  |                 |
| 2160/50P | 3840 x 2160     | 112.5        | 50          | 594                  |                 |
| 2160/60P | 3840 x 2160     | 135          | 60          | 594                  |                 |

注意事項:\*3D 同期 PX728-4K/PX748-4K でのみ使用できます。

## トラブルシューティング

## 一般的な問題

本章では、プロジェクターに関連するよくある問題について説明します。

| 問題                     | 対策                                                                                                    |
|------------------------|----------------------------------------------------------------------------------------------------|
| プロジェクターの電源がオン<br>にならない | <ul> <li>電源コードが正しくプロジェクターとコンセントに<br/>接続されているか確認してください。</li> <li>冷却プロセスが完了していない場合は、終了する<br/>まで待ってからもう一度プロジェクターの電源を<br/>入れてください。</li> <li>上記の方法でうまくいかない場合は、別のコンセ<br/>ントまたは同じコンセントで別の電気機器を試し<br/>てください。</li> </ul> |
| 画像が表示されない              | <ul> <li>ビデオケーブルが正しく接続され、ビデオ入力源がオンになっているか確認してください。</li> <li>入力源が自動的に選択されない場合は、プロジェクターかリモコンの Source ボタンを使って正しい入力ソースを選択してください。</li> </ul>                                                                         |
| 画像がぼやけている              | <ul> <li>フォーカスリングを使用して投写レンズを調整し、<br/>ピントを合わせるように調整します。</li> <li>プロジェクターとスクリーンを正しく設置してくだ<br/>さい。必要に応じて、プロジェクターの高さ、および<br/>投影角度と方向を調整してください。</li> </ul>                                                           |
| リモコンが機能しない             | <ul> <li>リモコンとプロジェクターの間に障害物がなく、それらが互いの8m(26フィート)以内にあることを確認してください。</li> <li>電池が切れている可能性があります。確認して、必要に応じて交換してください。</li> </ul>                                                                                     |

LED インジケーター

|          | ライト  |            | 状態と説明                             |
|----------|------|------------|-----------------------------------|
| Ċ        |      | Ð          |                                   |
|          |      |            | 電源                                |
| 緑に点滅     | オフ   | オフ         | スタンバイモード。                         |
| 禄        | オフ   | オフ         | 電源を入れています。                        |
| 禄        | オフ   | オフ         | 通常動作状態です。                         |
| 緑に点滅     | オフ   | オフ         | 通常の電源オフ冷却プロセスです。                  |
| 赤        | オフ   | オフ         | ダウンロード中。                          |
| 禄        | 緑    | 緑          | 書き込みオフ。                           |
|          |      |            | 光源                                |
| 緑に点滅     | オフ   | 赤          | 冷却時の第一光源点灯エラー。                    |
| オフ       | オフ   | 赤          | 通常動作時に光源エラー発生。                    |
| 禄        | オフ   | 赤          | カラーホイールを開始できません。                  |
|          |      | לו         | <b>1熱/冷却</b>                      |
| オフ       | 赤    | オフ         | ファン1エラー(実際のファン速度が適正               |
|          |      |            | 速度をオーバー)。                         |
| オフ       | 赤    | 赤          | ファン2エラー(実際のファン速度が適正)              |
|          |      |            | 速度をオーバー)。                         |
| オフ       | 赤    | 緑          | ファン3エラー(実際のファン速度が適正)              |
|          |      |            |                                   |
| オフ       | 赤    | オレンジ色      | ファン4エラー(実際のファン速度が適正               |
|          | +    |            | 迷度をオーハー)。                         |
| 「赤に只滅    | 亦    | <u> </u>   | ノバノ5エフー(美除のノバノ迷度か週止               |
|          | キー上述 | + 7        |                                   |
| 小に黒滅     | 小に只滅 | <u>」</u> ノ | ノアノ6エノー(天际のノアノ述反が過止<br>  速度をオーバー) |
| <u>+</u> |      | ±          |                                   |
| 小        | 小    | 小          | 熱セノリー      エノー(リモートダイオー           |
|          |      | 続          | 1 0 m =                           |
| 100      | ,10  | 11/s/k     | ドが開回路状態です)。                       |
|          | 赤    | 赤          | 熱センサー1ショートエラー(リモートダ               |
|          |      |            | イオードが開回路状態です)。                    |
| オフ       | 赤    | 緑          | 熱センサー2ショートエラー(リモートダ               |
|          |      |            | イオードが開回路状態です)。                    |
| オレンジ色    | 赤    | 赤          | 温度1エラー(上限温度オーバー)。                 |
| オレンジ色    | 赤    | 緑          | 温度2エラー(上限温度オーバー)。                 |
| オフ       | 緑    | 赤          | ファン IC #1 I2C 接続エラー。              |

## メンテナンス

## 全般的な注意

- プロジェクターの電源が切ってあり、コンセントから外してあることを確認して ください。
- プロジェクターのパーツは絶対に取り外さないでください。プロジェクターの パーツの交換が必要な場合は、ViewSonic®カスタマーサポートセンターまた は販売店にご相談ください。
- ケースにスプレーを吹き付けたり、液体を直接かけたりしないでください。
- プロジェクターの取り扱いにはご注意ください。暗い色のプロジェクターについた傷は、明るい色のプロジェクターよりも目立ちます。

## レンズのお手入れ

- 圧縮空気スプレーを使ってほこりを取り除いてください。
- 汚れやしみが落ちない場合は、レンズ クリーニング ペーパーまたはレンズ クリーナで湿らせた柔らかい布でレンズの表面を軽く拭きます。

注意事項:研磨剤でレンズをこすらないでください。

## ケースのお手入れ

- 汚れやホコリは柔らかく、毛羽立ちのない乾いた布で拭き取ってください。
- それでも汚れが落ちない場合は、非アンモニア系、非アルコール系の研磨剤 を含まない中性洗剤を清潔な毛羽立ちのない布に取り拭き取ってください。
   注意事項: ワックス、アルコール、ベンジン、シンナー、その他の化学洗剤は 使用しないでください。

## プロジェクターの保管

長期間プロジェクターを保管する必要がある場合は、次の手順に従ってくだ さい。

- 保管場所の温度と湿度が推奨範囲内であることを確認します。
- 高さ調整用脚を完全におさめます。
- リモコンから電池を取り外します。
- プロジェクターを元の梱包または同等の梱包にしまいます。

#### おことわり

- ViewSonic<sup>®</sup>は、レンズやケースにアンモニア系またはアルコール系のクリー ナーをご使用になることはお勧めしません。化学クリーナーによっては、レン ズやケースが破損する場合があると報告されています。
- ViewSonic<sup>®</sup>は、アンモニア系またはアルコール系のクリーナーを使用した結 果生じた故障については一切責任を負いません。

## 光源について

本ページでは、光源について説明します。

#### 光源時間

プロジェクターが作動している間、プロジェクターに内蔵されたタイマーが 光源の使用時間(時間単位)を自動的に計算します。

光源の使用時間の確認には:

- **1. Menu**を押して OSD メニューを開き、 **詳細設定 > 光源の設定 >** 光源時間情報を選択します。
- Enter を押すと、光源時間情報メニューが開きます。
   こちらにて光源使用時間と最大寿命換算時間を確認することができます。
   Exit を押すと、メニューが閉じます。

#### 光源の寿命を延長するには

光源の寿命をできるだけ長く維持するには、OSD メニューで次の設定を行ってください。

#### 光源モードを設定する

プロジェクターをEco、Dynamic Eco、または SuperEco+ モードに設定する と、システムノイズと電力消費量を低減させ、光源の寿命を延長できます。

| 光源モード       | 説明                                                          |
|-------------|-------------------------------------------------------------|
| ノーマル        | 光源を最大輝度にします。                                                |
| Eco         | 光源の電力消費量を最大 30% 低減し、輝度を下げて光源の<br>寿命を延長させながら、ファンのノイズも低減させます。 |
| Dynamic Eco | メディアコンテンツの輝度によっては、電力消費量を最大<br>65% 節電できます。                   |
| SuperEco+   | 光源の電力消費量を最大 60% 低減し、輝度を下げて光源の<br>寿命を延長させながら、ファンのノイズも低減させます。 |

光源モードを設定するには、OSD メニューを開き、**詳細設定 > 光源の設定 >** 光源モードを選択します。次に、◀/▶を使ってご希望のモードを選択し、 次に Enter を押します。

## オートパワーオフを設定する

指定した時間を経過しても入力信号が検出されないときには、自動的にプロ ジェクターの電源をオフにします。

OSD メニューを開き、**電源管理 > スマートエネルギー > オートパワーオフ**を 選択します。次に、**∢**/▶を使って時間を無効または調整します。 光源交換タイミング

**光源インジケーターライト**が点灯したら、新しい光源に交換するか、販売店 または ViewSonic カスタマーサポートセンターにお問合せください。

**注意事項:**古い光源を使用すると、プロジェクターの誤動作の原因となり、光 源が破裂する可能性もあります。

#### 光源の交換

光源を交換する場合は、一旦電源を切り、コンセントからプロジェクターを 外した上で、専門のサービス担当者にお問合せください。

# > 規制およびサービス情報

## コンプライアンス情報

本セクションでは、関連するすべての要件と規制に関する声明を扱います。 確認された対応用途は、本体上の銘板ラベルおよび関連マーキングを参照し てください。

## FCC コンプライアンス声明

本装置は、FCC 規則パート 15 に準拠しています。操作は次の 2 つの条件に 従うものとします:(1)本装置は有害な干渉を引き起こさない場合がありま す。(2)本装置は、望ましくない動作の原因となる干渉を含め、受信した干 渉を受け入れなければなりません。本装置は、FCC 規則パート 15 に従って 試験され、クラス B デジタル装置の制限に準拠していることが判明してい ます。

これらの制限は、住宅における設置で有害な干渉から適切な保護を提供する ように設計されています。本装置は、無線周波エネルギーを生成、使用して おり、放射する可能性があり、指示に従って設置および使用されない場合、 無線通信に有害な干渉を引き起こす可能性があります。ただし、特定の設置 環境で干渉が発生しないという保証はありません。本装置がラジオまたはテ レビの受信に有害な干渉を引き起こした場合(装置の電源を入れ直して判断 できます)、次のいずれかの方法で干渉を是正するようにしてください。

- 受信アンテナの向きまたは位置を変えてください。
- •本装置と受信機の間隔を広げてください。
- 受信機が接続されているコンセントとは別のコンセントに本装置を接続して ください。
- 販売店または経験豊富なラジオ / テレビ技術者に相談してください。

本送信機で使用するアンテナは、他のアンテナや送信機と同じ場所に設置し たり、一緒に使用したりしないでください。

本装置はテスト済みであり、FCC CFR Tile 47 Part 15 Subpart C で指定されてい る測定基準と手順に準拠しています。

警告:コンプライアンス担当者が明示的に承認していない変更または修正を 行うと、本装置の操作権限が失われる可能性があることに注意してください。

## FCC 放射線被ばく声明

この装置は、管理されていない環境に対して定められた FCC 放射線被曝制限 に準拠しています。エンドユーザーは、RF 暴露コンプライアンスを満たす ために、特定の操作手順に従う必要があります。

本送信機は、他のアンテナや送信機と同じ場所に設置したり、一緒に動作さ せたりしてはなりません。本装置は、ラジエーターと身体の間に最低 20 cm の距離を置いて設置および操作する必要があります。

意図的または意図的ではないラジェーターのユーザーマニュアルまたは取扱 説明書は、コンプライアンスの責任を負う当事者によって明示的に承認され ていない変更または修正を行うと、ユーザーの機器を操作する権限が無効に なる可能性があることをユーザーに警告するものとします。

## IC 警告に関する声明

本装置は、カナダ産業省の免税 RSS 規格に準拠しています。操作は次の 2 つの条件に従うものとします:(1)本装置は干渉を引き起こさない場合があります。(2)本装置は、装置の望ましくない動作の原因となる干渉を含め、受信した干渉を受け入れなければなりません。

#### 国コードに関する声明

米国 / カナダ市場で入手可能な製品の場合、チャネル 1 から 11 のみを操作 できます。他のチャンネルの選択はできません。

#### IC 放射線被ばくに関する声明

本装置は、管理されていない環境に対して定められた IC RSS-102 放射線被曝 制限に準拠しています。本装置は、ラジエーターと身体の間に最低 20cm の 距離を置いて設置および操作する必要があります。5150 ~ 5825 MHz 帯域の 装置は、屋内での使用のみを目的としており、同一チャネルのモバイル衛星 システムへの有害な干渉の可能性を低減します。

## 欧州諸国の CE 適合

**くそ**本装置は、EMC 指令 2014/30/EU および低電圧指令 2014/35/EU に準拠しています。および無線機器指令 2014/53/EU。

#### 次の情報は、EU 加盟国のみに適用されます:

右側のマークは、廃電気電子機器指令 2012/19/EU(WEEE)に準拠 しています。このマークは、本装置を未分類の地方自治体の廃棄物 として処分せず、現地の法律に従って回収および回収システムを使 用する必要があることを示しています。

## RoHS2 コンプライアンス宣言

本製品は、欧州議会および理事会指令 2011/65/EU(電気、電子機器におけ る特定の有害物質の使用制限に関する指令(RoHS2 指令))に準拠して設計、 製造されており、欧州技術適合委員会(TAC)が発行する以下の最大濃度値 に適合しているとみなされます。

| 物質                           | 提案された最大濃度 | 実際の濃度   |
|------------------------------|-----------|---------|
| 鉛(Pb)                        | 0.1%      | < 0.1%  |
| 水銀(Hg)                       | 0.1%      | < 0.1%  |
| カドミウム (Cd)                   | 0.01%     | < 0.01% |
| 26/5000 六価クロム (Cr6+)         | 0.1%      | < 0.1%  |
| ポリ臭化ビフェニル(PBB)               | 0.1%      | < 0.1%  |
| ポリ臭化ジフェニルエーテル (PBDE)         | 0.1%      | < 0.1%  |
| フタル酸ビス(2-エチルヘキシル)(DEHP)      | 0.1%      | < 0.1%  |
| Benzyl butyl phthalate (BBP) | 0.1%      | < 0.1%  |
| フタル酸ジブチル (DBP)               | 0.1%      | < 0.1%  |
| フタル酸ジイソブチル (DIBP)            | 0.1%      | < 0.1%  |

上記のような製品の特定のコンポーネントは、下記の RoHS2 指令の附属書 Ⅲの下で免除されています。免除されているコンポーネントの例を以下に挙 げます。

- •以下を超えない特殊用途用冷陰極蛍光灯および外部電極蛍光灯(CCFL および EEFL)の水銀(ランプあたり)。
  - »短いランプ(500mm):ランプあたり最大 3.5 mg。
  - » 中程度のランプ (500 mm ~ 1,500 mm): ランプあたり最大 5 mg。
  - »長いランプ(1,500 mm 以上):ランプあたり最大 13 mg。
- 陰極線管のガラス中の鉛。
- •重量 0.2%を超えない蛍光灯のガラス中の鉛。
- 重量 0.4% までの鉛を含むアルミニウムの合金元素としての鉛。
- ・ 鉛を重量 4% まで含有する銅合金。
- 高融点温度はんだ中の鉛(すなわち、鉛を重量85%以上含む鉛ベースの合金)。
- コンデンサに誘電体セラミック以外のガラスまたはセラミックの鉛を含む電気および電子部品(例えば、圧電素子、またはガラスまたはセラミックマトリックス化合物中)。
- 電池:
  - » 電池が使用、保管、または輸送中にさらされる可能性のある極端な高温 または低温。高高度では気圧が低くなります。
  - » 安全装置を無効にする可能性のある不適切なタイプの電池交換(たとえば、一部のリチウム電池タイプの場合)。
  - » 電池を火または高温のオーブンに廃棄するか、電池を機械的に押しつぶして破裂させると爆発する恐れがあります。
  - »非常に高温の周囲環境に電池を放置すると、爆発または引火性の液体またはガスの漏れを引き起こす可能性があります。
  - » 電池を極端に低い気圧に曝すと、爆発したり、可燃性の液体またはガス が漏れたりする可能性があります。

## 著作権情報

Copyright<sup>©</sup> ViewSonic Corporation, 2021. All rights reserved. 版権所有。

Macintosh 及び Power Macintosh はアップル社 Apple Inc. の登録商標です。

Microsoft、Windows 及び Windows ロゴは米国及び他諸国のマイクロソフト 社の登録商標です。

ViewSonic 及び3羽の鳥のロゴは ViewSonic 社の登録商標です。

VESA は Video Electronics Standards Association の登録商標です。DPMS、 DisplayPort 及び DDC は VESA の商標です。

ENERGY STAR<sup>®</sup> は米国環境保護庁(EPA)の登録商標です。

ENERGY STAR® パートナーとして、ViewSonic® Corporation は本製品がエネル ギー効率のための ENERGY STAR® ガイドラインに準拠することを決定してい ます。

免責条項: ViewSonic<sup>®</sup> Corporation は,本書における技術的または編集上の誤りについてその責を負いません。また、本資料の提供または本製品の動作或いは使用に起因する二次的または間接的損害についてもその責を負いません。

製品の継続的な品質向上のために、ViewSonic<sup>®</sup> Corporation は製品の仕様を 予告なしに変更することができます。本文書の内容は予告なしに変更される ことがあります。

本書のいかなる部分も、ViewSonic<sup>®</sup>Corporation から事前に書面による許可を 得ることなく、いかなる方法によっても無断で複写、複製、転送することを 禁じます。

PX701-4K\_PX728-4K\_PX748-4K\_UG\_JPN\_1a\_20210421

## カスタマーサポート

技術サポート、製品サービス、保証範囲については、 下記ウェブサイトをご覧ください。 https://www.viewsonic.com/jp/support/ 製品サポート、修理、その他お問い合わせについては、 下記ウェブサイトの問い合わせフォームよりお送りください。 https://www.viewsonic.com/jp/contact/

**注意事項:**製品のシリアル番号が必要です。

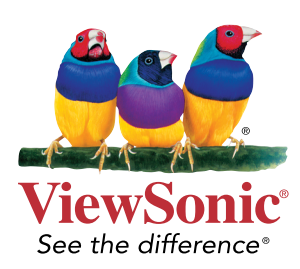